# Voici un exemple d'une balance de vérification produite par un logiciel de comptabilité et exportée par ce dernier\* dans une feuille Excel

| 0    | BV 2009.xlsx - Microsoft Excel                           |                       |                    | le          | - 0 <mark>- X -</mark> |
|------|----------------------------------------------------------|-----------------------|--------------------|-------------|------------------------|
|      | Accueil Insertion Mise en page Formules Données Révision | Affichage FSM         |                    | (           | 🧿 🗕 🖷 🗙                |
| R    | 🐣 🔏 Arial 🔹 11 🔹 🚍 🚍 📑 Standard 🔹 🖏 Mise en              | forme conditionnelle  | B•= Insérer →      | Σ - Α-      | 44                     |
| 1    |                                                          | sous forme de tableau | Supprimer *        | - Zí        | úrði -                 |
| C    |                                                          | in in the de tableau  | Basopprinter       | Trier et    | Rechercher et          |
| -    |                                                          | e cellules *          | Format *           | ✓ filtrer * | sélectionner *         |
| Pres | sse-pa  # Police  # Alignement  # Nombre  #              | Style                 | Cellules           | Edit        | lion                   |
| -    | A4 $\checkmark \int_{-\infty}^{\infty} f_x$              |                       |                    |             | *                      |
|      | AB                                                       | С                     | D                  | E           | F                      |
| 1    | Organisme Sans But Lucratif                              |                       |                    |             |                        |
| 2    | Balance de vérification                                  |                       |                    |             |                        |
| 3    | au 31 décembre 2009                                      |                       |                    |             |                        |
| 4    |                                                          |                       |                    |             |                        |
| 5    | 10000 Banque                                             | 26656,08              |                    |             |                        |
| 6    | 10003 Petite caisse                                      | 50                    |                    |             |                        |
| 7    | 10005 Dépôt à terme                                      | 1000                  |                    |             |                        |
| 8    | 10010 Débiteurs, compte contrôle                         | 321,37                |                    |             |                        |
| 9    | 10011 Débiteurs, autres                                  | 229728,78             |                    |             |                        |
| 10   | 10014 Taxe A à recevoir - contribution                   | 3655,37               |                    |             |                        |
| 11   | 10015 Taxe B à recevoir - contribution                   | 2712,65               |                    |             |                        |
| 12   | 10018 Intérêts courus                                    | 1613,71               |                    |             |                        |
| 13   | 10026 Taxe A à recevoir                                  | 12117,51              |                    |             |                        |
| 14   | 10027 Taxe B à recevoir                                  | 7698,81               |                    |             |                        |
| 15   | 10050 Frais payés d'avance                               | 7111,49               |                    |             |                        |
| 16   | 10060 Placement GQT                                      | 130809                |                    |             |                        |
| 17   | 10061 Prêt AP                                            | 150000                |                    |             |                        |
| 18   | 10070 Mobilier de bureau                                 | 11869,56              |                    |             |                        |
| 19   | 10071 Equipements informatique                           | 21591,31              |                    |             |                        |
| 20   | 10072 Logiciel                                           | 79150,35              |                    |             |                        |
| 21   | 10073 Site Internet                                      | 6640                  | Martine and an and |             |                        |
| 22   | 10080 Amort. cumulé mobilier de bureau                   |                       | 7579,64            |             |                        |
| 23   | 10081 Amort. cumulé équipement informatique              |                       | 19829,17           |             |                        |
| 24   | 10082 Amort. Cumulé logiciel                             |                       | 78274,48           |             |                        |
| 25   | 10083 Amort. cumulé Site Internet                        |                       | 4932,2             |             |                        |
| 26   | 10090 Dépôt sur loyer                                    | 29816,16              |                    |             |                        |
| 27   | 10091 Dépôt salaires                                     | 47500                 |                    |             |                        |
| 28   | 10092 Dépôt avantages sociaux                            | 6469,72               |                    |             |                        |
| 29   | 20010 Créditeurs, compte contrôle                        |                       | 350484,52          |             |                        |
| 30   | 20011 Créditeurs, autres                                 |                       | 5000               |             |                        |
| 31   | 20012 Dus aux employés                                   |                       | 86250,38           |             |                        |
| 32   | 20026 Taxe A à payer                                     |                       | 1063,96            |             |                        |
| 33   | 20027 Taxe B à payer                                     |                       | 675,53             |             |                        |
| 34   | 20030 Impôt A à payer                                    |                       | 729,76             |             |                        |
| 35   | 20035 Impôt B à payer                                    |                       | 778,42             |             |                        |
| 36   | 20036 RQAP à payer                                       |                       | 131,67             |             |                        |
| 14 4 | ▶ N BV 2009 2                                            | 1.4.                  |                    |             |                        |
| Prêt |                                                          |                       | 100 9              | % 😑 🗸 🗸     | :                      |

(\*) La majorité des logiciels de comptabilité permettent d'exporter, de sauvegarder, ou d'imprimer la balance de vérification dans une feuille excel, ou, à défaut, dans un fichier.csv (Comma Separated Value) ou dans un fichier.txt (Texte) qui seront convertis par Excel. 1- La première étape consiste donc, à partir d'un nouveau classeur, à lire les données de la balance de vérification.

Cliquer le bouton 'Lecture de la balance de vérif.' à l'intérieur du ruban FSM

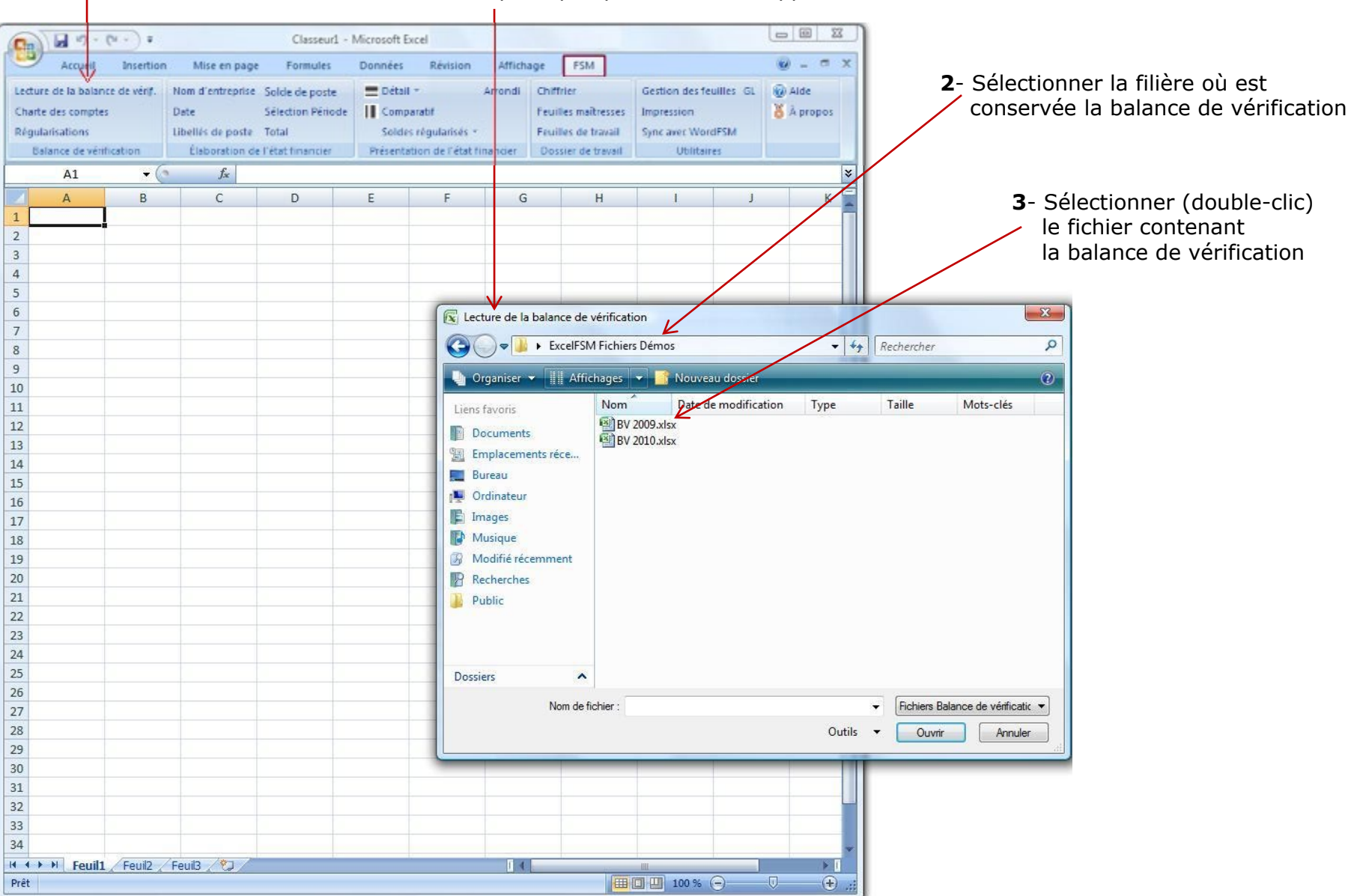

Après quelques secondes, apparaîtra la fenêtre windows suivante

ExcelFSM retranscrit les données de la balance de vérification dans une feuille renommée 'Données', insérée temporairement dans le classeur, puis affiche la boîte de dialogue suivante

|                    | Classeur1 - Microsoft Excel                                        |           |                    |                                       |                                               |
|--------------------|--------------------------------------------------------------------|-----------|--------------------|---------------------------------------|-----------------------------------------------|
| Accur              | il Insertion Mise en page Formules Données Révisi                  | on Affich | age FSM            | 0 - 5 X                               |                                               |
| Lasting de la ball | anna da várdi - Nam d'antrandra - Culu da auda                     | Amandi    | The Herican        | Carting das fauilles Cl. (2) Alda     |                                               |
| Cecture de la bai  | ance de veriji. Nom a entreprise Solde de poste 🔤 Detail *         | Arronal   | unitrier D         | Gestion des fedilles GL W Alde        |                                               |
| Charte des comp    | Uballie de morte Tetal                                             | -         | eutiles maitresses | Construction Construction             |                                               |
| Regularisations    | Libenes de poste Total Soldes regularises                          | · ·       | Pointes de travail | Sync arec (vord+SM                    |                                               |
| Delance de M       | entricación Elaboración de l'etat financier Presentation de l'etat | rinander  | Dossier de travail | Utilitaires                           |                                               |
| A1                 |                                                                    |           |                    | × 1                                   |                                               |
|                    | A B                                                                | С         | D                  | E G                                   |                                               |
| 1 Organisme        | e Sans But Lucratif                                                |           |                    | V                                     |                                               |
| 2 Balance de       | e vérification                                                     |           |                    | Lecture de la balance de vérification |                                               |
| 3 au 31 déde       | embre 2009                                                         |           |                    |                                       |                                               |
| 4                  | 10000                                                              | 25555.02  |                    | specmer                               |                                               |
| 5                  | 10000 Banque                                                       | 26656,08  |                    | Nom de l'entreprise                   |                                               |
| 0                  | 10005 Dépêt à terme                                                | 1000      |                    | Organisme Sans But Lucratif 🛛 🗸       | <b>4</b> - Spécifier le nom de l'entreprise   |
| 0                  | 10010 Dépitours, compto contrôlo                                   | 201.27    |                    |                                       |                                               |
| 0                  | 10010 Débiteurs, compte controle                                   | 221,37    |                    | Date de la balance de Verification    |                                               |
| 10                 | 10014 Taxe A à receveir contribution                               | 2655 27   |                    | 2003-12-31                            | <b>5</b> - Specifier la date de la balance de |
| 11                 | 10015 Taxe B à recevoir - contribution                             | 2712.65   |                    |                                       | vérification                                  |
| 12                 | 10018 Intérêts courus                                              | 1613 71   |                    | Inscrire la lettre des colonnes       |                                               |
| 13                 | 10026 Taxe A à recevoir                                            | 12117.51  |                    |                                       | 6 - Spácifiar la lattra das colonnas da       |
| 14                 | 10027 Taxe B à recevoir                                            | 7698.81   |                    | Numero de compte A                    |                                               |
| 15                 | 10050 Frais pavés d'avance                                         | 7111.49   |                    | Titre du compte B                     | la feuille contenant                          |
| 16                 | 10060 Placement GQT                                                | 130809    |                    | Colonne Débit C                       | le numéro de compte                           |
| 17                 | 10061 Prêt AP                                                      | 150000    |                    | Colonne Crédit D                      | le titre du compte                            |
| 18                 | 10070 Mobilier de bureau                                           | 11869,56  |                    |                                       | la colonna dóbit                              |
| 19                 | 10071 Equipements informatique                                     | 21591,31  |                    |                                       |                                               |
| 20                 | 10072 Logiciel                                                     | 79150,35  |                    | 🔲 pour Consolidés                     | la colonne credit                             |
| 21                 | 10073 Site Internet                                                | 6640      |                    |                                       |                                               |
| 22                 | 10080 Amort. cumulé mobilier de bureau                             |           | 7579,64            | Transfert des régularisations         |                                               |
| 23                 | 10081 Amort. cumulé équipement informatique                        |           | 19829,17           |                                       | 7- Cliquer OK                                 |
| 24                 | 10082 Amort. Cumulé logiciel                                       |           | 78274,48           |                                       |                                               |
| 25                 | 10083 Amort. cumulé Site Internet                                  |           | 4932,2             | OK Annuler                            |                                               |
| 26                 | 10090 Dépôt sur loyer                                              | 29816,16  |                    |                                       |                                               |
| 27                 | 10091 Dépôt salaires                                               | 47500     |                    |                                       |                                               |
| 28                 | 10092 Dépôt avantages sociaux                                      | 6469,72   |                    |                                       |                                               |
| 29                 | 20010 Créditeurs, compte contrôle                                  |           | 350484,52          |                                       |                                               |
| 30                 | 20011 Créditeurs, autres                                           |           | 5000               |                                       |                                               |
| 31                 | 20012 Dus aux employés                                             |           | 86250,38           |                                       |                                               |
| 32                 | 20026 Taxe A à payer                                               |           | 1063,96            |                                       |                                               |
| 33                 | 20027 Taxe B a payer                                               |           | 675,53             |                                       |                                               |
| 34                 | 20030 Impot A a payer                                              |           | 729,76             |                                       |                                               |
|                    | nnees / Feuil1 / Feuil2 / Feuil3 / 🖓 /                             | 14        |                    |                                       |                                               |
| rret               |                                                                    |           |                    |                                       |                                               |

## Un nouveau classeur FSM est créé. Le nom du classeur est:

FSM <Nom de l'entreprise> <Date de la balance de vérification>

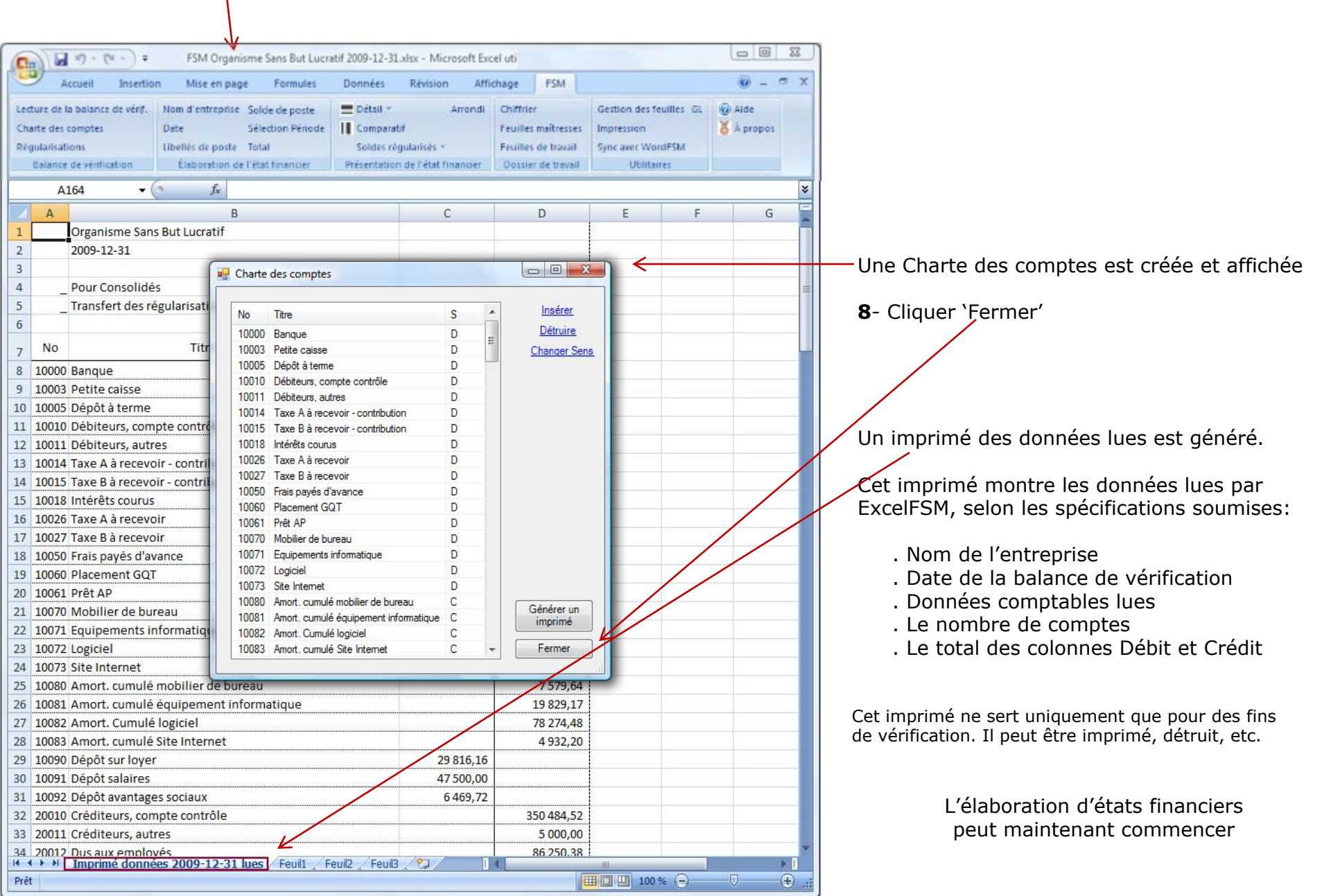

## Utilisation des boutons FSM pour initialiser les cellules

### Nom d'Entreprise Date Libellés de poste

## Solde de poste

|                                                                                                    |                                             | E and the first of                                                                                                    |                                               | 0 22 3   |                                                 |                                |                          |                  |                                | en (6) 22  |
|----------------------------------------------------------------------------------------------------|---------------------------------------------|----------------------------------------------------------------------------------------------------|-----------------------------------------------|----------|-------------------------------------------------|--------------------------------|--------------------------|------------------|--------------------------------|------------|
| (Internet Contraction of Contraction of Contractio | me sans put Lucratif 2009-12-31.dix - 1     | VICTORON EXCEL                                                                                                    |                                               |          | FSM Organ                                       | isme sans But Lucratif 2009-1. | c-salaisi - Microsoft E  | (Cel             | _                              |            |
| Accueil Insertion Mise en page                                                                                                    | Formules Données Révis                      | ion Amchage FSN                                                                                                    | 4                                             | w _ o x  | Accueil Insertion Mise en pag                   | e Formules Donnée              | s Révision Af            | fichage FSM      |                                | N - a X    |
| Lecture de la balance de vérif. Nom d'entreprise                                                                                                    | Solde de poste 🗮 Détail -                   | Arrondi Chiffrier                                                                                                    | Gestion des feuilles GL                       | Alde 🖉   | Lecture de la balance de vérif. Nom d'entrepris | Solde de poste 📃 Dét           | all + Arron              | di Chiffrier     | Gestion des feuilles GL        | Alde       |
| Charte des comptes Date                                                                                                    | Sélection Période II Comparatif             | feuilles m                                                                                                    | raitresses Impression                         | A propos | Charte des comptes Date                         | Selection Période              | parabi                   | Teulles maîtres  | ssies Impression               | & A propos |
| Régularisations Libeliés de poste                                                                                                    | Seldes régula                               | risits - Feuilles d                                                                                                    | le travail Sync avec WordFSM                  |          | Régularisations Libeliés de post                | Total Sol                      | fes régularisés +        | Feulles de trav  | ail Sync avec WordPSM          |            |
| Estance de véntication Élaboration d                                                                                                    | e l'état timermer Présentation de           | Fétat financier Dossier d                                                                                                    | de travail Ublitaires                         |          | Datance de vérification Élaboration o           | e l'état financier Préser      | tation de l'état finance | Dossier de tra   | vail Utilitaires               |            |
| A19 • 🕤 🏂                                                                                                    |                                             |                                                                                                    |                                               | *        | E19 • 5                                         | FSMITEMBALANCE("571b           | 73a7-8262-4e65-976       | ia-2efa861ca3b5, | D, 0, 0")                      | 3          |
| A                                                                                                    | в V с С                                     | E                                                                                                    | F G H                                         |          | A                                               | B C                            | D                        | E                | F G                            | н          |
| 1 Organ                                                                                                    | isme Sans But Lucratif                      |                                                                                                    |                                               |          | 1 Orga                                          | nisme Sans But Lucratif        |                          |                  |                                |            |
| 2                                                                                                    |                                             |                                                                                                    |                                               |          | 2                                               |                                |                          |                  |                                |            |
| 3 Renseigne                                                                                                    | ements supplémentaires                      |                                                                                                    |                                               |          | 3 Renseig                                       | nements supplémentaire         | s                        |                  |                                |            |
| 4                                                                                                    |                                             |                                                                                                    |                                               |          | 4                                               |                                |                          |                  |                                |            |
| 5 de l'exercic                                                                                                    | e terminé le 31 décembre                    |                                                                                                    |                                               |          | 5 de l'exerc                                    | ce terminé le 31 décemb        | re                       |                  |                                |            |
| 6                                                                                                    |                                             | N                                                                                                    |                                               |          | 6                                               |                                |                          |                  |                                |            |
| 7 SERVICES TECHNIQUES - FONDS GÉNÉR                                                                                                    | AL                                          | A A                                                                                                    |                                               |          | 7 SERVICES TECHNIQUES - FONDS GÉNÉ              | RAL                            |                          |                  |                                |            |
| 8                                                                                                    |                                             | 2009                                                                                                    |                                               |          | 8                                               |                                |                          | 2009             |                                |            |
| 9                                                                                                    |                                             | 10 million 10 million |                                               |          | 9                                               |                                |                          | 2005             |                                |            |
| 10 Conseillers techniques                                                                                                    |                                             | 288 780,11                                                                                                    |                                               |          | 10 Conseillers techniques                       |                                | 28                       | 8 780 11         |                                |            |
| 11 Secrétariat                                                                                                    |                                             | 146 363,00                                                                                                    |                                               |          | 11 Secrétariat                                  |                                | 14                       | 6 363 00         |                                |            |
| 12 Comptabilité                                                                                                    |                                             | 55 942,86                                                                                                    |                                               |          | 12 Comptabilité                                 |                                | 5                        | 5 942 86         |                                |            |
| 13 Loyer                                                                                                    |                                             | 28 023,48                                                                                                    |                                               |          | 13 Lover                                        |                                | 2                        | 8 023 48         |                                |            |
| 14 Frais informatiques                                                                                                    |                                             | 9 683,07                                                                                                    |                                               |          | 14 Erais informatiques                          |                                | -                        | 9 683 07         |                                |            |
| 15 Télécommunications                                                                                                    |                                             | 7 644,15                                                                                                    |                                               |          | 15 Tálácommunications                           |                                |                          | 7644 15          |                                |            |
| 16 Formation                                                                                                    |                                             | 4 955,82                                                                                                    |                                               | =        | 16 Formation                                    |                                |                          | 4 955 92         |                                |            |
| 17 Papeterie et fournitures de bureau                                                                                                    | A.                                          | 5 480,27                                                                                                    |                                               |          | 17 Pontation                                    |                                |                          | 5 490 27         |                                |            |
| 18 Impression et autres                                                                                                    | V                                           | 4 724,82                                                                                                    |                                               |          | 19 Improcession of outros                       |                                |                          | 400,27           |                                |            |
| 19                                                                                                    | Choix de libellés de postes                 |                                                                                                    |                                               |          | 10 Impression et autres                         |                                |                          | 4 724,02         |                                |            |
| 20                                                                                                    | Banque                                      | Dápôt estairea                                                                                                    | Prélovés 09                                   |          | 19 Amortissement des immobilisations            |                                |                          | 409,51           |                                |            |
| 21                                                                                                    | Petite caisse                               | Dépôt avantages sociaux                                                                                                    | Prélevés tab                                  |          | 20                                              | Poste [ solde au 200           | 9-12-31]                 |                  |                                |            |
| 22                                                                                                    | Dépôt à terme<br>Débiteurs, compte contrôle | Créditeurs, compte contrôle<br>Créditeurs, autres                                                                                                    | Prélevés crou<br>Prélevés sem                 |          | 22                                              | Comptes gr                     | upés 🦳 <-                | transférer       | Comptes non groupés            |            |
|                                                                                                    | Débiteurs, autres                           | Dus aux employés                                                                                                    | Prélevés prep<br>Administration plan conjuint |          |                                                 | 70070 Amortissement lo         | iciel                    | 60013 Régio      | in D                           |            |
| 23                                                                                                    | Taxe B à recevoir - contribution            | Taxe B à payer                                                                                                    | Intérêts des pro                              |          | 23                                              |                                |                          | 60015 Régio      | in F                           |            |
| 24                                                                                                    | Intérêts courus                             | Impôt A à payer                                                                                                    | Intérêts, autres                              |          | 24                                              |                                |                          | 70011 Docu       | mentation                      |            |
| 25                                                                                                    | Taxe B à recevoir                           | RQAP à payer                                                                                                    | Honoraires de gestion (30171)                 |          | 25                                              |                                |                          | 70015 Frais p    | postaux                        |            |
| 26                                                                                                    | Frais payés d'avance                        | FSS à payer                                                                                                    | Services rendus                               |          | 26                                              |                                |                          | 70071 Amort      | issements                      |            |
| 27                                                                                                    | Placement GQT                               | RRQ à payer<br>Apports reportés                                                                                                    | Divers<br>Prélevés PPRDE                      |          | 27                                              |                                |                          | 70110 Fraist     | portaux PPRDE                  |            |
| 28                                                                                                    | Mobilier de bureau                          | Surplus(Déficit) Fonds généra                                                                                                    | Prélevés PPRDF comités                        |          | 28                                              |                                |                          | 70171 Site in    | nternet (inclue amortissement) |            |
| 29                                                                                                    | Equipements informatique                    | Surplus(Déficit) PPRDF                                                                                                    | Administration plan conjoint PP               | PRDF     | 29                                              |                                |                          | 70190 PARM       |                                |            |
| 30                                                                                                    | Site Internet                               | Prélevés 03                                                                                                    | Honoraires de gestion proiets F               | PPRDF    | 30                                              |                                |                          | 70200 Salain     | es comité conjoint             |            |
| 31                                                                                                    | Amort. cumulé mobilier de bureau            | Prélevés 04                                                                                                    | Subvention                                    |          | 31                                              |                                |                          | 70215 Frais p    | postaux comité conjoint        |            |
| 32                                                                                                    | Amort. cumulé équipement informatique       | Prélevés 05<br>Prélevés 06                                                                                                    | Projet APAM (80181)<br>Certification          |          | 32                                              |                                |                          | 70240 Téléc      | ommunications comité conjoint  |            |
| 33                                                                                                    | Amort. cumulé Site Internet                 | Prélevés 07                                                                                                    | PAQC et autres (80183)                        | ~        | 33                                              |                                |                          | 80000 Honor      | raires professionnels vérif    |            |
| 🛚 🔹 🕨 📄 Données BV 2009-12-31 lues 📗                                                                                                    | Dépôt sur loyer                             | Prélevés 08                                                                                                    | APAM (80185)                                  |          | I ← ← ← Données BV 2009-12-31 lues              | F                              |                          | 80001 Hono       | raires professionnels légaux   |            |
| Prêt                                                                                                    |                                             |                                                                                                    |                                               |          | Prêt                                            | Debit                          |                          |                  |                                |            |

Libellés de poste:

affiche le titre des comptes de la charte des comptes.

### Sélectionner le texte désiré,

et il sera inscrit dans la cellule active de la feuille excel.

Solde de poste:

groupe les comptes dans un poste à l'état financier et insère le solde de ce poste dans la cellule active.

## Total:

C

| FSM Organ                                       | isme Sans But Lucr  | atif 2009-12-31            | alsa - Microsoft Ex  | cel        |                           |                  |            | 71    | ( · · · · ·                         | ISM Organisme Sa   | ns But Lucretif 2009-1                | 12-31 alax - Micro | osoft Excel      |                   |                  | 0 00            |
|-------------------------------------------------|---------------------|----------------------------|----------------------|------------|---------------------------|------------------|------------|-------|-------------------------------------|--------------------|---------------------------------------|--------------------|------------------|-------------------|------------------|-----------------|
| Accueil Insertion Mise en pag                   | ge Formules         | Données                    | Révision Aft         | ichage     | PSM                       |                  | 🤬 _ 🛪 x    |       | Accueil Insertion M                 | dise en page       | Formules Donné                        | es Révision        | Affichage        | FSM               |                  | W -             |
| Lecture de la balance de vérif. Nom d'entrepris | 4 Solde de poste    | E Détail -                 | Arror                | di Chiffin | er Gestio                 | n des feuilles G | L Q Alde   |       | Lecture de la bolance de vérif. Nom | d'entreprise Solo  | fe de poste 🛛 🚍 🕫                     | étall -            | Arrondi Ch       | Miller            | Gestion des feu  | Illes GL 🔞 Alde |
| Charte des comptes Date                         | Sélection Période   | e II Compa                 | atif                 | feutte     | s maitresses Impres       | sion             | X A propos |       | Charte des comptes Date             | . Séle             | ction Période                         | umparatit          | te               | uttes maitresses  | Impression       | 8 Apr           |
| Régularisations Libellés de posti               | e Total             | Seldes                     | vigelarises *        | Feuille    | s de travail Sync av      | Net WordF9M      |            |       | Régularisations Libel               | les de poste Teta  |                                       | oldes régularisés  | - Fe             | ulles de travail  | Sync avec Word   | FSM             |
| Eslance de vérification Élaboration             | de l'état financier | Presentati                 | on de l'état financi | er Doisi   | er de travail             | Utilitaires      |            |       | Estance de vérification É           | aboration de l'éta | t financier Pres                      | entation de l'étai | t financier Di   | ossier de treveil | Utilitaire       |                 |
| E22 - 5x                                        |                     | Ĩ                          |                      |            |                           |                  | 2          | 7 I I | E22 • ()                            | fx =1*(+E\$        | 10+E\$11+E\$12+E\$1                   | 3+E\$14+E\$15+     | E\$16+E\$17+E\$1 | L8+E\$19+E\$20+   | E\$21)           |                 |
| A                                               | В                   | с                          | D                    | E          | F                         | G                | н          |       | A                                   |                    | B C                                   | D                  | E                | F                 | G                | н               |
| 1 Orga                                          | nisme Sans But L    | ucratif                    |                      |            |                           |                  | -          |       | 1                                   | Organisme          | Sans But Lucratif                     |                    |                  |                   |                  |                 |
| 2                                               |                     |                            |                      |            |                           |                  |            |       | 2                                   |                    |                                       |                    |                  |                   |                  |                 |
| 3 Renseig                                       | nements supplér     | nentaires                  |                      |            |                           |                  |            |       | 3                                   | Renseignemen       | ts supplémentaire                     | 25                 |                  |                   |                  |                 |
| 4                                               |                     |                            |                      |            |                           |                  |            |       | 4                                   |                    |                                       |                    |                  |                   |                  |                 |
| 5 de l'exerci                                   | ice terminé le 31   | décembre                   |                      |            |                           |                  |            |       | 5 de                                | le l'exercice ter  | miné le 31 décemb                     | ore                |                  |                   |                  |                 |
| 6                                               |                     |                            |                      |            |                           |                  |            |       | 6                                   |                    |                                       |                    |                  |                   |                  |                 |
| 7 SERVICES TECHNIQUES - FONDS GÉNÉ              | RAL                 |                            |                      |            |                           |                  |            |       | 7 SERVICES TECHNIQUES - FONI        | DS GÉNÉRAL         |                                       |                    |                  |                   |                  |                 |
| 8                                               |                     |                            |                      | 2009       |                           |                  |            |       | 8                                   |                    |                                       |                    | 2009             |                   |                  |                 |
| 9                                               |                     |                            |                      |            |                           |                  |            |       | 9                                   |                    |                                       |                    |                  |                   |                  |                 |
| 0 Conseillers techniques                        |                     |                            | 288                  | 780,11     |                           |                  |            |       | 10 Conseillers techniques           |                    |                                       |                    | 288 780,11       |                   |                  |                 |
| .1 Secrétariat                                  |                     |                            | 146                  | 363,00     |                           |                  |            |       | 11 Secrétariat                      |                    |                                       |                    | 146 363,00       |                   |                  |                 |
| 2 Comptabilité                                  |                     |                            | 55                   | 942,86     |                           |                  |            |       | 12 Comptabilité                     |                    |                                       |                    | 55 942,86        |                   |                  |                 |
| .3 Loyer                                        |                     |                            | 28                   | 023,48     |                           |                  |            |       | 13 Loyer                            |                    |                                       |                    | 28 023,48        |                   |                  |                 |
| .4 Frais informatiques                          |                     |                            | 9                    | 683,07     |                           |                  |            |       | 14 Frais informatiques              |                    |                                       |                    | 9 683,07         |                   |                  |                 |
| .5 Télécommunications                           |                     |                            | 7                    | 644,15     |                           |                  |            |       | 15 Télécommunications               |                    |                                       |                    | 7 644,15         |                   |                  |                 |
| .6 Formation                                    |                     |                            | 4                    | 955,82     |                           |                  | =          |       | 16 Formation                        |                    |                                       |                    | 4 955,82         |                   |                  |                 |
| 7 Papeterie et fournitures de bureau            |                     |                            | 5                    | 480,27     |                           |                  |            |       | 17 Papeterie et fournitures de b    | bureau             |                                       |                    | 5 480,27         |                   |                  |                 |
| .8 Impression et autres                         |                     | _                          | 4                    | 724,82     |                           |                  |            |       | 18 Impression et autres             |                    |                                       |                    | 4 724,82         |                   |                  |                 |
| 9 Amortissement des immobilisations             |                     |                            | 3                    | 723,47     |                           |                  |            |       | 19 Amortissement des immobili       | isations           |                                       |                    | 3 723,47         |                   |                  |                 |
| 0 Frais postaux                                 |                     |                            | 3                    | 903,41     |                           |                  |            |       | 20 Frais postaux                    |                    |                                       |                    | 3 903,41         |                   |                  |                 |
| 1 Abonnements et documentation                  |                     | $\mathbf{V}$               |                      | 113,08     |                           |                  |            |       | 21 Abonnements et documentat        | ition              |                                       |                    | 113,08           | -                 |                  |                 |
| 2                                               | _                   |                            |                      |            |                           |                  |            |       | 22                                  | _                  |                                       |                    | 559 337,54       | _                 |                  |                 |
| 2                                               | 🖳 Total             |                            |                      |            |                           |                  | ×          |       | 22                                  | . 1                | otal                                  |                    |                  |                   |                  |                 |
| 24                                              | Pos                 | s <mark>tes groupés</mark> | < t                  | ansférer   | Postes no                 | n groupés        |            |       | 24                                  |                    | Postes grou                           | pés                | < transférer     | Po                | stes non groupés |                 |
| 25                                              | 1                   |                            |                      | E10 Co     | inseillers techniques     |                  |            |       | 25                                  | E1                 | 2 Comptabilité                        |                    |                  |                   |                  |                 |
| 26                                              |                     |                            |                      | E11 Se     | crétariat                 |                  |            |       | 26                                  | E1:                | 3 Loyer                               |                    |                  |                   |                  |                 |
| 27                                              | 1                   |                            |                      | E12 Co     | mptabilité                |                  |            |       | 27                                  | E1-                | 4 Frais informatiques                 |                    |                  |                   |                  |                 |
| 28                                              |                     |                            |                      | E13 Lo     | yer                       |                  |            |       | 28                                  | El                 | 5 Télécommunication                   | 5                  |                  |                   |                  |                 |
| 29                                              |                     |                            |                      | E14 Fra    | ais informatiques         |                  | E          |       | 29                                  | E                  | 5 Formation<br>7 Papetorio et formite | ma da humau:       |                  |                   |                  |                 |
| 30                                              |                     |                            |                      | E15 Te     | mation                    |                  |            |       | 30                                  | EI                 | B Impression et autres                | ies de puiead      | -                |                   |                  |                 |
| 31                                              |                     |                            |                      | E17 Pa     | peterie et fournitures de | bureau           |            |       | 31                                  | El                 | Amortissement des i                   | mmobilisations     | -                |                   |                  |                 |
| 32                                              |                     |                            |                      | E18 Im     | pression et autres        |                  |            |       | 32                                  | E2                 | ) Frais postaux                       |                    |                  |                   |                  |                 |
| 12                                              |                     |                            |                      | E19 Am     | nortissement des immobil  | isations         |            |       | 33                                  | E2                 | Abonnements et do                     | cumentation        |                  |                   |                  |                 |
| ● ● Données BV 2009-12-31 lues                  | 8                   |                            |                      | E20 Fra    | ais postaux               |                  |            |       | I ◆ ► ■ Données BV 2009-12-3        | 31 lues            | -                                     |                    |                  |                   |                  |                 |
| /ret                                            |                     |                            |                      |            |                           | *                | · (+) .    |       | Pret                                |                    |                                       |                    |                  |                   |                  |                 |

Groupe les postes dans un total à l'état financier et insère le solde de ce total dans la cellule active de la feuille excel.

Formule d'un Poste

Formule d'un Total

|      | identificateur uniqu                                                   | e sens di                             | u poste (Débit/Crédit)                |                                                 | débute av                                                  | vec =1*                               |                                       |          |
|------|------------------------------------------------------------------------|---------------------------------------|---------------------------------------|-------------------------------------------------|------------------------------------------------------------|---------------------------------------|---------------------------------------|----------|
| 6    | FSM Occuariome Sam Rot Larget F 2009-12-31 a                           | ky - Microsoft Facel                  |                                       | (A) (I (I) (I) (I) (I) (I) (I) (I) (I) (I)      | rme Sans But Lunder 2000, 12, 31 stra - M                  | icrosoft Excel                        | 08                                    | 22 6     |
| 18   |                                                                        |                                       |                                       |                                                 | sine sine out copies corries and - in                      | NUMBER OF STREET                      |                                       |          |
|      | Accueil Insertion Mise en page Formules Donnees                        | Reveluon Affichage FSM                | W = 0 X                               | Accueil Insertion Mise en pag                   | e Formules Données Révisio                                 | an Affichage FSM                      | w -                                   | . a x    |
| Led  | ure de la balance de vérif. Nom d'entreprise Solde de poste 📃 Détail - | Arrondi Chiffrier                     | Geitlion des feuilles GL 😥 Alde       | Lecture de la balance de vérif. Nom d'entrepris | 4 Solde de poste 🚍 Détail -                                | Arrondi Chiffrier G                   | iertion des feuilles 🙃 🔬 A            | Alde     |
| Cha  | rte des comptes Date Sélection Période 👖 Compara                       | atif feutiles mail ess                | es Impression 🏅 À propos              | Charte des comptes Date                         | Selection Periode                                          | Feutles maîtresses In                 | npression 👌                           | A propos |
| Rig  | ularisations Libellés de poste Total Seldes n                          | égularisés * Feuilles de trava        | I Sync avec WordPSM                   | Régularisations Libeliés de poste               | i Teldes régularis                                         | sés * Feuilles de travail Sj          | ync avec WordPSM                      |          |
|      | Dalance de vérification Elaboration de l'état financier Présentatio    | in de l'état financier 👘 Doisier de 🗤 | d Utilitairei                         | Balance de vérification Élaboratione            | Présentation de l'é                                        | état financier Dossier de travail     | Utilitaires                           |          |
|      | E23 • [] =FSMITEMBALANCE("bedcb4d0                                     | -2fcb-41c1-8069-323433418d56, C,      | D, O")                                | E24 ▼ (* fx =1                                  | 1*(+E\$10+E\$11+E\$12+E\$13+E\$14+E\$1                     | 5+E\$16+E\$17+E\$18+E\$19+E\$20+E\$2  | 21-E\$23)                             | ×        |
|      | A B C                                                                  | D E                                   | G H I                                 | A                                               | B C D                                                      | E F                                   | G H                                   |          |
| 1    | Organisme Sans But Lucratif                                            |                                       |                                       | 1 Organ                                         | nisme Sans But Lucratif                                    |                                       |                                       |          |
| 2    |                                                                        |                                       |                                       | 2                                               |                                                            |                                       |                                       |          |
| 3    | Renseignements supplémentaires                                         | /In                                   | dev nériode début                     | 3 Renseign                                      | ements supplémentaires                                     |                                       |                                       |          |
| 4    |                                                                        | / 111                                 | dex periode debut                     | 4                                               |                                                            |                                       |                                       |          |
| 5    | de l'exercice termine le 31 decembre                                   | Index                                 | c période de fin                      | 5 de l'exerci                                   | ce terminé le 31 décembre                                  |                                       |                                       |          |
| 0    | SERVICES TECHNIQUES FONDS CÉNÉRAL                                      |                                       |                                       |                                                 |                                                            |                                       |                                       |          |
| 8    | SERVICES TECHNIQUES - POINDS GENERAL                                   | 2009                                  | (index 0 étant celui de               | SERVICES TECHNIQUES - FOINDS GENER              | (AL                                                        | 2009                                  |                                       |          |
| 9    |                                                                        | 2005                                  | la période courante)                  | 0                                               |                                                            | 2005                                  |                                       |          |
| 10   | Conseillers techniques                                                 | 288 780.11                            |                                       | 10 Conseillers techniques                       |                                                            | 288 780.11                            |                                       |          |
| 11   | Secrétariat                                                            | 146 363,00                            |                                       | 11 Secrétariat                                  |                                                            | 146 363.00                            |                                       |          |
| 12   | Comptabilité                                                           | 55 942,86                             |                                       | 12 Comptabilité                                 |                                                            | 55 942,86                             |                                       |          |
| 13   | Loyer                                                                  | 28 023,48                             |                                       | 13 Loyer                                        |                                                            | 28 023,48                             |                                       |          |
| 14   | Frais informatiques                                                    | 9 683,07                              |                                       | 14 Frais informatiques                          |                                                            | 9 683,07                              |                                       |          |
| 15   | Télécommunications                                                     | 7 644,15                              |                                       | 15 Télécommunications                           |                                                            | 7 644,15                              |                                       |          |
| 16   | Formation                                                              | 4 955,82                              | =                                     | 16 Formation                                    |                                                            | 4 955,82                              |                                       |          |
| 17   | Papeterie et fournitures de bureau                                     | 5 480,27                              |                                       | 17 Papeterie et fournitures de bureau           |                                                            | 5 480,27                              |                                       |          |
| 18   | Impression et autres                                                   | 4 724,82                              |                                       | 18 Impression et autres                         |                                                            | 4 724,82                              |                                       |          |
| 19   | Amortissement des immobilisations                                      | 3 723,47                              |                                       | 19 Amortissement des immobilisations            |                                                            | 3 723,47                              |                                       |          |
| 20   | Frais postaux                                                          | 3 903,41                              |                                       | 20 Frais postaux                                |                                                            | 3 903,41                              |                                       |          |
| 21   | Abonnements et documentation                                           | 113,08                                |                                       | 21 Abonnements et documentation                 |                                                            | 113,08                                | · · · · · · · · · · · · · · · · · · · |          |
| 22   |                                                                        | 559 337,54                            |                                       | 22                                              |                                                            | 559 337,54                            |                                       |          |
|      | Frais de représentation et d'affiliation                               | 205 182 50                            |                                       | Frais de représentation et d'affiliation        | 1                                                          | 205 192 50                            |                                       |          |
| 23   | facturés aux comités du plan conjoint                                  | 303 102,30                            |                                       | 23 facturés aux comités du plan conjoint        |                                                            | 505 182,50                            |                                       |          |
| 24   | Poste [ solde au 2009-12-31                                            | ]                                     |                                       | 24                                              |                                                            | 254 155,04                            |                                       |          |
| 25   | Comptes argunés                                                        | < transférer                          | omptes non groupés                    | 25                                              | 🖳 Total                                                    |                                       |                                       |          |
| 26   | Comptes groupes                                                        |                                       |                                       | 26                                              | Ponton groupés                                             | Cue transférer Postor                 |                                       |          |
| 27   | 30071 Services rendus                                                  | 30066 Commandite                      | AG  AG                                | 27                                              | T usies groupes                                            | T unificity T uses                    | s non groupes                         |          |
| 20   |                                                                        | 30099 Divers                          |                                       | 28                                              | E18 Impression et autres                                   | · · · · · · · · · · · · · · · · · · · |                                       |          |
| 30   |                                                                        | 30100 Prélevés PF                     | RDF                                   | 30                                              | E19 Amortissement des immobilisations<br>E20 Frais postaux | ·                                     |                                       | L        |
| 31   |                                                                        | 30101 Prélevés PF                     | RDF comités                           | 31                                              | E21 Abonnements et documentation                           |                                       |                                       |          |
| 32   |                                                                        | 30140 Administratio                   | n plan conjoint PPRDF                 | 32                                              | E23 Frais de représentation et d'affiliatio                | n facturé 🗉                           |                                       | -        |
| 14 4 | Données BV 2009-12-31 lues                                             | 20171 Usersing                        |                                       | H + + H Données BV 2009-12-31 lues              |                                                            | •                                     |                                       |          |
| Prêt | Credit                                                                 |                                       | · · · · · · · · · · · · · · · · · · · | Prêt                                            | <                                                          | •                                     | · ·                                   | + .::    |
|      | Sélection du                                                           | Sens du poste                         | Présentation s                        | sans parenthèses                                | (                                                          | Calculé de façor                      | n appropriée                          | 9        |

ExcelFSM implante les notions de Débit / Crédit dans Excel

Le bouton 'Détail' active/désactive l'affichage des comptes d'un ou plusieurs postes sélectionnés.

| FSM Organis                                         | Roe Sans But Lucrat | if 2009-12- | 31.xlsx - Micro  | soft Excel |                     |                   | 1      | - 0 <b>-</b> X | ]                           |
|-----------------------------------------------------|---------------------|-------------|------------------|------------|---------------------|-------------------|--------|----------------|-----------------------------|
| Acqueil Insertion Mise en page                      | Formule             | Données     | Révision         | Afficha    | ne ESM              |                   |        | 0 x            |                             |
| Ladare de la balance de sider Mare de la balance de |                     | >           |                  | Annual I   |                     |                   |        | O and          |                             |
| Lecture de la balance de venif. Nom d'entreprise    | Solde de poste      | = Deta      |                  | Arrondi    | Chiffrier           | Gestion des reuil | les GL | W 1            |                             |
| Charte des comptes Date                             | Selection Periode   | III Com     | paratit          |            | Feuilles maitresses | Impression        |        | A propos       |                             |
| Régularisations Libellés de poste                   | Total               | Sold        | es regularisés * |            | Feuilles de travail | Sync avec WordF   | SM     |                |                             |
| Balance de verification Elaboration d               | e l'état financier  | Présent     | tation de l'état | financier  | Dossier de travail  | Utilitaires       |        |                |                             |
| E21 • (* fx =F)                                     | SMACCOUNTBAL        | ANCE("12    | 26, D, 0, 0")    | <u> </u>   |                     |                   |        | *              | IOFITIULE FSMACCOUNTBALANCE |
| A                                                   | B                   | С           | D                | E          | F                   | G                 | Н      | 1              | Index du compte             |
| 1 Organi                                            | isme Sans But Lu    | cratif      |                  |            |                     |                   |        |                | . Index du compte           |
| 2                                                   |                     | 034         |                  |            |                     |                   |        |                | . Sens au poste (Debit/Cr   |
| 3 Renseigne                                         | ements supplem      | entaires    |                  |            |                     |                   |        |                | . Index période du début    |
| 4                                                   | - t                 |             |                  |            |                     |                   |        |                | . Index période de la fin   |
| 5 de l'exercic                                      | e termine le 31 d   | ecembre     |                  |            |                     |                   |        |                |                             |
|                                                     | A1                  |             |                  |            |                     | -                 |        |                |                             |
| o                                                   | AL                  |             |                  | 204        | 10                  | -                 |        |                |                             |
| 0                                                   |                     |             |                  | 20         |                     |                   |        |                |                             |
| 10 Conseillers techniques                           |                     |             |                  | 288 78     | 11                  |                   |        |                |                             |
| 11 Secrétariat                                      |                     |             |                  | 146 36     | 3.00                |                   |        |                |                             |
| 12 Comptabilité                                     |                     |             |                  | 55 94      | 2.86                |                   |        |                |                             |
| 13 Lover                                            |                     |             |                  | 28 02      | 3.48                |                   |        |                |                             |
| 14 Frais informatiques                              |                     |             |                  | 9 68       | 3,07                |                   |        |                |                             |
| 15 Télécommunications                               |                     |             | -                | 7 64       | 4,15                |                   |        |                |                             |
| 16 Formation                                        |                     |             |                  | 4 95       | 5,82                |                   |        |                |                             |
| 17 Papeterie et fournitures de bureau               |                     |             |                  | 5 48       | 0,27                |                   |        |                |                             |
| 18 Impression et autres                             |                     |             |                  | 4 724      | 4,82                |                   |        |                |                             |
| 19 Amortissement des immobilisations                |                     |             |                  |            |                     |                   |        |                |                             |
| 20 70070 - Amortissement logiciel                   |                     |             |                  | 40         | 9,51                |                   |        |                |                             |
| 21 70071 - Amortissements                           |                     |             |                  | 3 31       | 3,96                |                   |        |                |                             |
| 22                                                  |                     |             |                  | 3 72       | 3,47                |                   |        |                |                             |
| 23 Frais postaux                                    |                     |             |                  | 3 90       | 3,41                |                   |        |                |                             |
| 24 Abonnements et documentation                     |                     |             |                  | 11         | 3,08                |                   |        |                |                             |
| 25                                                  |                     |             |                  | 559 33     | 7.54                |                   |        | _              |                             |
| Frais de représentation et d'affiliation            |                     |             |                  | 1000 C     |                     |                   |        |                |                             |
| 26 facturés aux comités du plan conioint            |                     |             |                  | 305 182    | 2,50                |                   |        |                |                             |
|                                                     |                     |             |                  |            |                     |                   |        |                |                             |
| 27                                                  |                     |             |                  | 254 155    | 5,04                |                   |        |                |                             |
| 28                                                  |                     |             |                  |            |                     |                   |        |                |                             |
| 29                                                  |                     |             |                  |            |                     |                   |        |                |                             |
| 30                                                  |                     |             |                  |            |                     |                   |        |                |                             |
| 31                                                  |                     |             |                  |            |                     |                   |        |                |                             |
| H ↓ ▶ H Données BV 2009-12-31 lues                  | Feuil1 Feuil2       | Feuil3 🦯    |                  | 1 4        |                     |                   |        | <b>)</b>       |                             |
| Prêt                                                |                     |             |                  |            |                     | 100 % 🕞           | (      | ⊽ 🕂 .:         |                             |

## Lecture de la balance de vérification d'une période financière subséquente

1- Cliquer le bouton 'Lecture de la balance de vérif.'

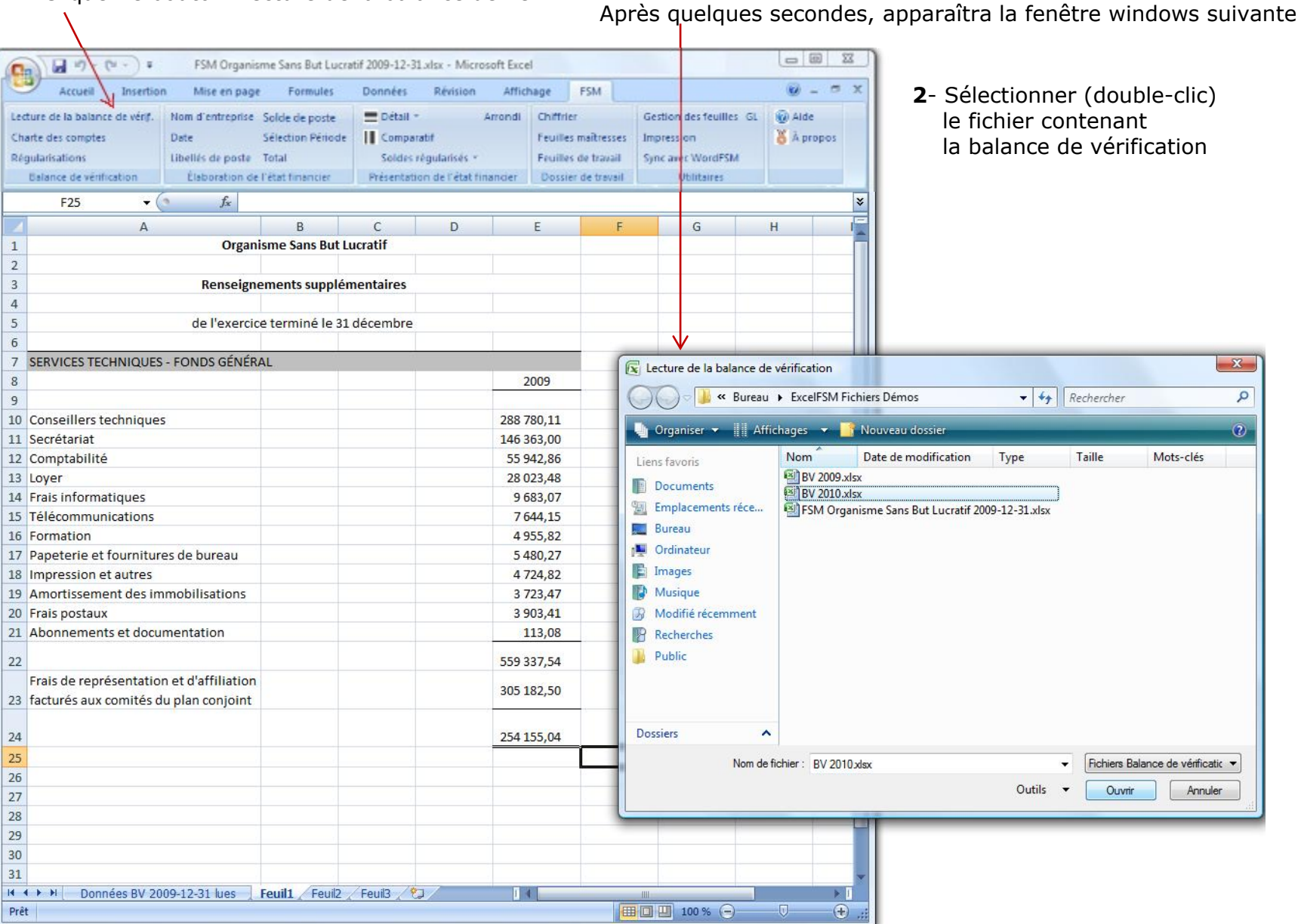

Après quelques secondes, la boîte de dialogue suivante apparaît

| an and so and                 |            |
|-------------------------------|------------|
| Nom de l'entreprise           |            |
| Organisme Sans But Luci       |            |
| Date de la balance de vé      | rification |
| 2010-12-31 -                  |            |
|                               |            |
|                               |            |
| nscrire la lettre des colonne | IS .       |
| Numéro de compte              | A          |
| Titre du compte               | В          |
| Colonne Débit                 | C          |
|                               |            |
| Colonne Credit                | D          |
|                               |            |
| pour Consolidés               |            |
|                               |            |
| Transfert des régularisat     | ions       |
|                               |            |
|                               |            |

- 3- Spécifier la date de la balance de vérification (il s'agit ici d'une période subséquente, soit 2010)
- 4- Cliquer OK

ExcelFSM lit les données selon les spécifications inscrites

### Un nouveau classeur FSM est créé. Le nom du classeur est: FSM <Nom de l'entreprise> <Date de la balance de vérification>

| FSM Organisme Sans But Lucratif 2010-12-31.xlsx - Microsoft Excel                                                                                                    |                                                                               |                                                                          |                                            |
|----------------------------------------------------------------------------------------------------|-------------------------------------------------------------------------------|--------------------------------------------------------------------------|--------------------------------------------|
| Accueil Insertion Mise en page Formules Données Révision Affichag                                                                                                    | ge FSM                                                                        |                                                                          | 0 _ 5 X                                    |
| Lecture de la balance de vérif.       Nom d'entreprise       Solde de poste                                                                                                    | Chilfrier<br>Feuilles maîtresses<br>Feuilles de travail<br>Dossier de travail | Gestion des feuilles GL<br>Impression<br>Sync avec WordFSM<br>Ublitaires | <ul> <li>Aide</li> <li>A propos</li> </ul> |
| A1 • fx                                                                                                    |                                                                               |                                                                          | *                                          |
| A B C                                                                                                    | D                                                                             | E F                                                                      | G                                          |
| 1 Organisme Sans But Lucratif                                                                                                    |                                                                               |                                                                          |                                            |
| 2 2010-12-31                                                                                                    |                                                                               |                                                                          |                                            |
| 3                                                                                                    |                                                                               |                                                                          |                                            |
| 4 _ Pour Consolidés                                                                                                    |                                                                               |                                                                          |                                            |
| 5Transfert des régularisations                                                                                                    |                                                                               |                                                                          |                                            |
| 6                                                                                                    |                                                                               |                                                                          |                                            |
| 7 No Titre du compte Débit                                                                                                    | Crédit                                                                        |                                                                          |                                            |
| 8 10000 Banque 50 658,46                                                                                                    |                                                                               |                                                                          |                                            |
| 9 10003 Petite caisse 50,00                                                                                                    |                                                                               |                                                                          |                                            |
| 10         10010 Débiteurs, compte contrôle         4 811,72                                                                                                    |                                                                               |                                                                          |                                            |
| 11 10011 Débiteurs, autres 49 525,06                                                                                                    |                                                                               |                                                                          |                                            |
| 12         10014 Taxe A à recevoir - contribution         3 803,61                                                                                                    |                                                                               |                                                                          |                                            |
| 13         10015         Taxe B à recevoir - contribution         2 394,48                                                                                                    |                                                                               |                                                                          |                                            |
| 14 10026 Taxe A à recevoir 0,00                                                                                                    |                                                                               | /                                                                        |                                            |
| 15 10027 Taxe B à recevoir 0,00                                                                                                    |                                                                               |                                                                          |                                            |
| 16         10040 Avance fonds p. ainticipés         1 837,35                                                                                                    |                                                                               |                                                                          |                                            |
| 17 10050 Frais payés d'avance 8 553,56                                                                                                    |                                                                               |                                                                          |                                            |
| 18 10060 Placement GQT 130 809,00                                                                                                    | į                                                                             |                                                                          |                                            |
| 19         10070         Mobilier de bureau         11 764,43                                                                                                    |                                                                               |                                                                          |                                            |
| 20 10071 Equipements informatique 19 277,31                                                                                                    |                                                                               |                                                                          |                                            |
| 21 10072 Logiciel 79 150,35                                                                                                    |                                                                               |                                                                          |                                            |
| 22 10073 Site Internet 6 640,00                                                                                                    |                                                                               |                                                                          |                                            |
| 23 10080 Amort. cumulé mobilier de bureau                                                                                                    | 9 256,10                                                                      |                                                                          |                                            |
| 24 10081 Amort. cumulé équipement informatique                                                                                                    | 19 277,31                                                                     |                                                                          |                                            |
| 25 10082 Amort. Cumulé logiciel                                                                                                    | 79 150,35                                                                     |                                                                          | -                                          |
| 26 10083 Amort. cumule Site Internet                                                                                                    | 6 640,00                                                                      |                                                                          |                                            |
| 27 10090 Dépőt sur loyer 28 924,20                                                                                                    |                                                                               |                                                                          | _                                          |
| 28 10091 Depot salaires 51 200,00                                                                                                    |                                                                               |                                                                          | _                                          |
| 29 10092 Depot avantages sociaux 13 849,93                                                                                                    | 107 600 60                                                                    |                                                                          |                                            |
| 30 20010 crediteurs, compte controle                                                                                                    | 12/ 682,90                                                                    |                                                                          |                                            |
| 21 20011 Createurs, autres                                                                                                    | 0 323,73                                                                      |                                                                          |                                            |
| 32 20012 DUS aux employes                                                                                                    | 100 626,00                                                                    |                                                                          | _                                          |
| 20020 Import A d payer                                                                                                    | 358,91                                                                        |                                                                          |                                            |
| The second second secon |                                                                               |                                                                          |                                            |

Le classeur de la période précédente est sauvegardé, créant ainsi une série de classeurs historiques, soit un classeur par période financière.

Un imprimé des données lues est généré.

Cet imprimé montre les données lues par ExcelFSM, selon les spécifications soumises:

. Nom de l'entreprise

- . Date de la balance de vérification
- . Données comptables lues
- . Le nombre de comptes
- . Le total des colonnes Débit et Crédit

Cet imprimé ne sert uniquement que pour des fins de vérification. Il peut être imprimé, détruit, etc.

# Les rapports sont automatiquement mis à jour

| 0              | FSM Organ                                                                                                    | isme Sans But Lucra                                                     | tif 2010-12-31.xlsx - Micr                                               | osoft Excel                                    |                                                                 |                                                                       |                        |
|----------------|----------------------------------------------------------------------------------------------------|-------------------------------------------------------------------------|--------------------------------------------------------------------------|------------------------------------------------|-----------------------------------------------------------------|-----------------------------------------------------------------------|------------------------|
| 9              | Accueil Insertion Mise en pag                                                                                                    | je Formules                                                             | Données Révision                                                         | Affichage                                      | FSM                                                             |                                                                       | 🕲 – 🖻                  |
| Le<br>Ch<br>Ré | eture de la balance de vérif. Nom d'entrepris<br>harte des comptes Date<br>Égularisations Uibellés de post<br>Balance de vérification Élaboration | e Solde de poste<br>Sélection Période<br>e Total<br>de l'état financier | Détail *     Comparatif     Soldes régularisés     Présentation de l'éta | Arrondi Chif<br>Feu<br>* Feu<br>t financier Do | frier<br>Iles maîtresses<br>Iles de travail<br>isier de travail | Gestion des feuille<br>Impression<br>Sync avec WordFSN<br>Utilitaires | s GL 🛞 Aide<br>Ä propo |
|                | F25 🔻 🌘 🦸 f 🗴                                                                                                    |                                                                         |                                                                          |                                                |                                                                 |                                                                       |                        |
| Z              | A                                                                                                    | B                                                                       | C D                                                                      | E                                              | F                                                               | G                                                                     | Н                      |
| 1              | Orgai                                                                                                    | nisme Sans But Lu                                                       | ucratif                                                                  |                                                |                                                                 |                                                                       |                        |
| 2              |                                                                                                    |                                                                         | 0.02                                                                     |                                                |                                                                 |                                                                       |                        |
| 3              | Renseigr                                                                                                    | nements supplém                                                         | nentaires                                                                |                                                | _                                                               |                                                                       |                        |
| 4              | de llevent                                                                                                    |                                                                         | 12                                                                       |                                                |                                                                 |                                                                       |                        |
| 5<br>6         | de l'exerci                                                                                                    | ce termine le 31                                                        | decembre                                                                 |                                                |                                                                 |                                                                       |                        |
| 7              | SERVICES TECHNIQUES - FONDS GÉNÉR                                                                                                    | RAL                                                                     |                                                                          |                                                |                                                                 |                                                                       |                        |
| 8              | SERVICES FEELINGUES FORDS GEREE                                                                                                    |                                                                         |                                                                          | 2010                                           |                                                                 |                                                                       |                        |
| 9              |                                                                                                    |                                                                         |                                                                          |                                                |                                                                 |                                                                       |                        |
| 10             | Conseillers techniques                                                                                                    |                                                                         |                                                                          | 187 202,24                                     |                                                                 |                                                                       |                        |
| 11             | Secrétariat                                                                                                    |                                                                         |                                                                          | 138 099,58                                     |                                                                 |                                                                       |                        |
| 12             | Comptabilité                                                                                                    |                                                                         |                                                                          | 38 792,28                                      |                                                                 |                                                                       |                        |
| 13             | Loyer                                                                                                    |                                                                         |                                                                          | 27 819,24                                      |                                                                 |                                                                       |                        |
| 14             | Frais informatiques                                                                                                    |                                                                         |                                                                          | 9 988,26                                       |                                                                 |                                                                       |                        |
| 15             | Télécommunications                                                                                                    |                                                                         |                                                                          | 7 878,53                                       |                                                                 |                                                                       |                        |
| 16             | Formation                                                                                                    |                                                                         |                                                                          | 6 064,22                                       |                                                                 |                                                                       |                        |
| 17             | Papeterie et fournitures de bureau                                                                                                    |                                                                         |                                                                          | 4 967,56                                       | _                                                               |                                                                       |                        |
| 18             | Impression et autres                                                                                                    |                                                                         |                                                                          | 4 498,16                                       |                                                                 | T                                                                     |                        |
| 19             | Amortissement des immobilisations                                                                                                    |                                                                         |                                                                          | 4 419,33                                       |                                                                 |                                                                       |                        |
| 20             | Abonnements at documentation                                                                                                    |                                                                         |                                                                          | 3 257,05                                       |                                                                 |                                                                       |                        |
| 21             | Abonnements et documentation                                                                                                    |                                                                         |                                                                          | 111,55                                         | 7                                                               |                                                                       |                        |
| 22             |                                                                                                    |                                                                         |                                                                          | 433 098,40                                     |                                                                 |                                                                       |                        |
|                | Frais de représentation et d'affiliation                                                                                                    | 1                                                                       |                                                                          | 240 657,62                                     |                                                                 |                                                                       |                        |
| 23             | facturés aux comités du plan conjoint                                                                                                    |                                                                         |                                                                          | Section and strategies                         | -                                                               |                                                                       |                        |
| 24             |                                                                                                    |                                                                         |                                                                          | 192 440,78                                     |                                                                 |                                                                       |                        |
| 25             |                                                                                                    |                                                                         |                                                                          |                                                |                                                                 |                                                                       |                        |
| 26             | 44                                                                                                    |                                                                         |                                                                          |                                                |                                                                 |                                                                       |                        |
| 27             |                                                                                                    |                                                                         |                                                                          |                                                |                                                                 |                                                                       |                        |
| 28             |                                                                                                    |                                                                         |                                                                          |                                                |                                                                 |                                                                       |                        |
| 29             |                                                                                                    |                                                                         |                                                                          |                                                |                                                                 |                                                                       |                        |
| 30             |                                                                                                    |                                                                         |                                                                          |                                                |                                                                 |                                                                       |                        |
| 31             |                                                                                                    |                                                                         |                                                                          |                                                |                                                                 |                                                                       |                        |
| 4              | ◆ ▶ ↓ / Données BV 2009-12-31 lues                                                                                                    | Feuil1 Feuil2                                                           | 🔨 Feuil3 🖉                                                               | 14                                             |                                                                 |                                                                       |                        |

Avec les données de plus d'une période financière, il est maintenant possible d'avoir une présentation comparative

| FSM Organis                                                                          | me Sans But Lucrat                    | tif 2010-12-3 | 1.xlsx - Micro | soft Excel  |                   |                      | 6  | 00   |        | J.                                          |
|--------------------------------------------------------------------------------------|---------------------------------------|---------------|----------------|-------------|-------------------|----------------------|----|------|--------|---------------------------------------------|
| Accueil Insertion Mise en page                                                       | Formules                              | Données       | Révision       | Affichage   | FSM               |                      |    |      | σx     | <ol> <li>1- de façon automatique</li> </ol> |
| Lecture de la balance de vérif. Nom d'entreprise                                     | Solde de poste                        | 🚍 Détail      | *              | Arrondi Ch  | iffrier           | Gestion des feuilles | GL | R Ai | de     |                                             |
| Charte des comptes Date                                                              | Sélection Période                     | III Comp      | aratif         | Fe          | uilles maîtresses | Impression           |    | A &  | propos | avec le bouton 'Compara                     |
| Régularisations Libellés de poste                                                    | Total                                 | Solde         | s régularisés  | Fe          | uilles de travail | Sync avec WordFSM    | 1  |      |        |                                             |
| Balance de vérification Élaboration d                                                | e l'état financier                    | Présenta      | tion de l'état | financier D | ossier de travail | Utilitaires          |    |      |        |                                             |
| G25 🗸 🏂                                                                              |                                       |               |                |             |                   |                      |    |      | ×      |                                             |
| A                                                                                    | В                                     | С             | D              | E           | F                 | G                    | ł  | н    | -      |                                             |
| 1 Organ                                                                              | isme Sans But Lu                      | cratif        |                |             |                   |                      |    |      |        |                                             |
| 2                                                                                    |                                       |               |                |             |                   |                      |    |      |        |                                             |
| 3 Renseigne                                                                          | ements supplém                        | nentaires     |                |             |                   |                      |    |      |        |                                             |
| 4                                                                                    |                                       |               |                |             |                   |                      |    |      |        |                                             |
| 5 de l'exercio                                                                       | e terminé <mark>le 31 (</mark>        | décembre      |                |             |                   |                      |    |      |        |                                             |
| 6                                                                                    |                                       |               |                |             |                   |                      |    |      |        |                                             |
| 7 SERVICES TECHNIQUES - FONDS GÉNÉR                                                  | AL                                    |               |                |             | 10                |                      |    |      |        |                                             |
| 8                                                                                    | · ·                                   |               |                | 2010        | 2009              | 3                    |    |      |        |                                             |
| 9                                                                                    |                                       |               |                |             |                   |                      |    |      |        |                                             |
| 10 Conseillers techniques                                                            | t                                     |               |                | 187 202,24  | 288 780,11        |                      |    |      | _      |                                             |
| 11 Secrétariat                                                                       |                                       |               |                | 138 099,58  | 146 363,00        | )                    |    |      |        |                                             |
| 12 Comptabilité                                                                      |                                       |               |                | 38 792,28   | 55 942,86         | 5                    |    |      |        |                                             |
| 13 Loyer                                                                             |                                       |               |                | 27 819,24   | 28 023,48         | 3                    |    |      |        |                                             |
| 14 Frais informatiques                                                               |                                       |               |                | 9 988,26    | 9 683,07          |                      |    |      |        |                                             |
| 15 Télécommunications                                                                |                                       |               |                | 7 878,53    | 7 644,15          | 5                    |    |      |        |                                             |
| 16 Formation                                                                         |                                       |               |                | 6 064,22    | 4 955,82          | 2                    |    |      |        |                                             |
| 17 Papeterie et fournitures de bureau                                                |                                       |               |                | 4 967,56    | 5 480,27          | 7                    |    |      |        |                                             |
| 18 Impression et autres                                                              | t                                     |               |                | 4 498,16    | 4 724,82          |                      |    |      |        |                                             |
| 19 Amortissement des immobilisations                                                 |                                       |               |                | 4 419,33    | 3 723,47          |                      |    |      |        |                                             |
| 20 Frais postaux                                                                     | · · · · · · · · · · · · · · · · · · · |               |                | 3 257,05    | 3 903,41          |                      |    |      |        |                                             |
| 21 Abonnements et documentation                                                      |                                       |               |                | 111,95      | 113,08            | 5                    |    |      | _      |                                             |
| 22                                                                                   |                                       |               |                | 433 098,40  | 559 337,54        | i i                  |    |      |        |                                             |
| Frais de représentation et d'affiliation<br>23 facturés aux comités du plan conjoint |                                       |               |                | 240 657,62  | 305 182,50        | )                    |    |      |        |                                             |
| 24                                                                                   |                                       |               |                | 192 440,78  | 254 155,04        | r l                  |    |      |        |                                             |
| 25                                                                                   |                                       |               |                | 1           |                   |                      |    |      |        |                                             |
| 26                                                                                   |                                       |               |                |             |                   |                      |    |      |        |                                             |
| 27                                                                                   |                                       |               |                |             |                   |                      |    |      |        |                                             |
| 28                                                                                   |                                       |               |                |             |                   |                      |    |      |        |                                             |
| 29                                                                                   |                                       |               |                |             |                   |                      |    |      |        |                                             |
| 30                                                                                   |                                       |               |                |             |                   |                      |    |      |        |                                             |
| 31                                                                                   |                                       |               |                |             |                   |                      |    |      | -      |                                             |
| H → → H / Données BV 2009-12-31 lues                                                 | Feuil1 Feuil2                         | Feuil3        | 2              | 14          |                   |                      |    |      | > I    |                                             |
| Prêt                                                                                 |                                       |               |                |             |                   | 100 % 🕞              | 0  | 9    | + .:   | 8                                           |

- 2- manuellement, avec le bouton 'Sélection Période'

  - a- en copiant la colonne
     b- et en sélectionnant la période comparative désirée

| 6    | ·······                      | FSM Organia        | sme Sans But Lucrat             | tif 2010-12-31 | alse - Microsof    | ft Excel       |             |                | 6    |                               | FSM Org          | anisme    | e Sans But Luci | ratif 2010-12-3 | 31.xlsx - Micro   | osoft Excel     |            |            |                         | 00         | ×    |
|------|------------------------------|--------------------|---------------------------------|----------------|--------------------|----------------|-------------|----------------|------|-------------------------------|------------------|-----------|-----------------|-----------------|-------------------|-----------------|------------|------------|-------------------------|------------|------|
| 6    | Accueil Insertion            | n Mise en pag      | e Formules                      | Données        | Révision           | Affichage      | FSM.        | -              | 10   | Accueil Insertio              | n Mise en p      | sgeq      | Formules        | Données         | Révision          | Affich          | age        | FSM.       |                         | 0 - 7      | X    |
| Lec  | ture de la balance de vérif. | Nom d'entreprise   | Solde de poste                  | Détail -       | Am                 | ondi Chiffrier |             | Gestion des fe | Le   | cture de la balance de vérif. | Nom d'entrepr    | rise Sol  | de de poste     | Détail -        |                   | Arrendi         | Chiffder   |            | Gestion des feuilles GL | M Alde     |      |
| 0    | arte des comotes             | Date               | Selection Periode               | II Company     | atir               | Feulles        | mailresses  | Inpression     | 0    | arte des comptes              | Date             | 58        | lection Periode | II Compa        | abf               |                 | Feuilles m | altesses   | Impression              | X A propps |      |
| Rét  | aulamation.                  | Libelles de poste  | Total                           | Soldes n       | égularisés -       | tealles        | cie tranati | Sync asse Won  | Ré   | quiamation                    | Unellés de por   | the Int   | tal             | Solders         | régularisés -     |                 | realles d  | ie travail | Sync avec WordPSM       |            |      |
|      | Balance de sérification      | Elaboration de     | Fétat financier                 | Présentatio    | on de l'état finan | der Dossler    | de traval)  | Ublitein       | 1.00 | Balance de vérification       | Elaboration      | n de l'ét | tst financier   | Présentati      | ion de l'état fir | nander          | Dossier o  | de travail | Ublitaires              |            |      |
| -    | F1 •                         | a fx               |                                 |                |                    |                |             |                |      | G25 <b>•</b>                  | a fx             |           |                 |                 |                   |                 |            |            |                         |            | ×    |
|      | Δ                            |                    | R                               | C              | D                  | F              | F           | 6              |      | Δ                             |                  |           | B               | C               | D                 |                 | F          | F          | G                       | н          | E    |
| 1    | <u> </u>                     | Organ              | isme Sans But Lu                | cratif         | U                  | -              |             | -              | 1    | <u> </u>                      | Ore              | ganism    | ne Sans But I   | Lucratif        | 2                 |                 | -          |            | 9                       |            |      |
| 2    |                              | 0                  |                                 |                |                    |                |             |                | 2    |                               |                  |           |                 |                 |                   |                 |            |            |                         |            |      |
| 3    |                              | Renseign           | ements supplém                  | entaires       |                    |                |             |                | 3    |                               | Rense            | ignem     | nents supplé    | mentaires       |                   |                 |            |            |                         |            |      |
| 4    |                              |                    |                                 |                |                    |                |             |                | 4    |                               |                  |           |                 |                 |                   |                 |            |            |                         |            |      |
| 5    |                              | de l'exerció       | ce terminé <mark>le 31 c</mark> | décembre       |                    |                |             |                | 5    |                               | de l'exe         | rcice t   | terminé le 31   | 1 décembre      |                   |                 |            |            |                         |            |      |
| 6    |                              |                    |                                 |                |                    |                |             |                | 6    | - 2                           |                  |           |                 |                 |                   |                 |            |            |                         |            |      |
| 7    | SERVICES TECHNIQUES          | - FONDS GÉNÉR      | AL                              |                |                    |                |             |                | 7    | SERVICES TECHNIQUES           | - FONDS GÉN      | VÉRAL     |                 |                 |                   |                 |            |            |                         |            |      |
| 8    |                              |                    |                                 |                |                    | 2010           | 2010        |                | 8    |                               |                  |           |                 |                 |                   | 20              | 010        | 2009       | (                       |            |      |
| 9    |                              |                    |                                 |                |                    |                |             |                | 9    |                               |                  |           |                 |                 |                   |                 |            |            |                         |            |      |
| 10   | Conseillers techniques       | s                  |                                 |                |                    | 187 202,24     | 187 202,2   | 4              | 10   | Conseillers technique         | s                |           |                 |                 |                   | 187 20          | 02,24      | 288 780,1  | 11                      |            |      |
| 11   | Secrétariat                  |                    |                                 |                |                    | 138 099,58     | 138 099,5   | 8              | 11   | Secrétariat                   |                  |           |                 |                 |                   | 138 09          | 99,58      | 146 363,0  | 00                      |            | _    |
| 12   | Comptabilité                 |                    |                                 |                |                    | 38 792,28      | 38 792,2    | 8              | 12   | Comptabilité                  |                  |           |                 |                 |                   | 38 79           | 92,28      | 55 942,8   | 36                      |            |      |
| 13   | Loyer                        |                    |                                 |                |                    | 27 819,24      | 27 819,2    | 4              | 13   | Loyer                         |                  |           |                 |                 |                   | 27 81           | 19,24      | 28 023,4   | 18                      |            | _    |
| 14   | Frais informatiques          |                    |                                 |                |                    | 9 988,26       | 9 988,2     | 6              | 14   | Frais informatiques           |                  |           |                 |                 |                   | 9 98            | 38,26      | 9 683,0    | 07                      |            | -11  |
| 15   | Télécommunications           |                    |                                 |                |                    | 7 878,53       | 7 878,5     | 3              | 15   | Télécommunications            |                  |           |                 |                 |                   | 787             | 78,53      | 7 644,1    | 15                      |            | -11  |
| 16   | Formation                    |                    |                                 |                |                    | 6 064,22       | 6 064,2     | 2              | 16   | Formation                     |                  |           |                 |                 |                   | 6 06            | 54,22      | 4 955,8    | 32                      |            | _    |
| 17   | Papeterie et fourniture      | es de bureau       |                                 |                |                    | 4 967,56       | 4 967,5     | 6              | 17   | Papeterie et fournitur        | es de bureau     |           |                 |                 |                   | 4 96            | 57,56      | 5 480,2    | 27                      |            |      |
| 18   | Impression et autres         | 12023 000          |                                 |                |                    | 4 498,16       | 4 498,1     | .6             | 18   | Impression et autres          |                  |           |                 |                 |                   | 4 49            | 98,16      | 4 724,8    | 32                      |            | -11  |
| 19   | Amortissement des im         | nmobilisations     |                                 |                |                    | 4 419,33       | 4 419,3     | 3              | 19   | Amortissement des im          | mobilisation     | IS        |                 |                 |                   | 4 41            | 19,33      | 3 723,4    | 17                      |            | -11  |
| 20   | Frais postaux                | 1.12               |                                 |                |                    | 3 257,05       | 3 257,0     | 5              | 20   | Frais postaux                 |                  | _         |                 |                 |                   | 3 25            | 57,05      | 3 903,4    | 11                      |            |      |
| 21   | Aponnements et docu          | mentation          |                                 |                | -                  | 111,95         | 111,9       | 5              | 21   | Abonnements et docu           | mentation        |           |                 |                 |                   | 11              | 11,95      | 113,0      | 38                      |            |      |
| 22   |                              |                    |                                 |                |                    | 433 098,40     | 433 098,4   | 0              | 22   |                               |                  |           |                 |                 |                   | 433 09          | 98,40      | 559 337,5  | 54                      |            |      |
|      | Frais de représentation      | n et d'affiliation |                                 |                |                    | 240 657.62     | 240 657.6   | 2              |      | Frais de représentatio        | n et d'affiliati | ion       |                 |                 |                   | 240 65          | 57.62      | 305 182.5  | 50                      |            |      |
| 23   | facturés aux comités d       | lu plan conjoint   |                                 |                |                    |                |             |                | 23   | facturés aux comités d        | lu plan conjoi   | nt        |                 |                 |                   | an and a second |            |            |                         |            | -11  |
| 24   |                              |                    |                                 |                |                    | 192 440,78     | 192 440,7   | 8              | 24   |                               |                  |           |                 |                 |                   | 192 44          | 10,78      | 254 155,0  | 04                      |            |      |
| 25   |                              |                    |                                 |                | -                  |                | 1           |                | 25   |                               |                  |           |                 |                 |                   |                 |            |            |                         |            |      |
| 26   |                              |                    |                                 |                |                    |                |             |                | 26   |                               |                  |           |                 |                 |                   |                 |            |            |                         |            |      |
| 27   |                              |                    |                                 |                |                    |                |             |                | 27   |                               |                  |           |                 |                 |                   |                 |            |            |                         |            |      |
| 28   |                              |                    |                                 |                |                    |                |             |                | 28   |                               |                  |           |                 |                 |                   |                 |            |            |                         |            |      |
| 29   |                              |                    |                                 |                |                    |                |             |                | 29   |                               |                  |           |                 |                 |                   |                 |            |            |                         |            |      |
| 30   |                              |                    |                                 |                |                    |                |             |                | 30   |                               |                  |           |                 |                 |                   |                 |            |            |                         |            |      |
| 31   |                              |                    |                                 |                |                    |                |             |                | 31   |                               |                  |           |                 |                 |                   |                 |            |            |                         |            | -    |
| 14 4 | H / Données BV 2             | 2009-12-31 lues    | Feuil1 Feuil2                   | 🖌 Feuil3 📈     | 0/                 |                |             | 111            | I    | ♦ ▶ ₩ Z Données BV 2          | 2009-12-31 lue   | s F       | Feuil1 Feuil    | 2 / Feuil3 /    | 2                 | 14              | -          |            |                         |            | - 1  |
| Prêt |                              |                    | Moyenne : 8373                  | 9,8875 Nb      | (non vides) : 16   | Somme : 1339   | 838,2       | 100 %          | Prê  | it                            |                  |           |                 |                 |                   |                 |            |            | □ □ 100 % (-)           |            | ÷ .: |

Un intervalle de périodes peut également être sélectionné pour la colonne copiée. C'est la variation du solde au cour de cet intervalle qui sera alors inscrite.

| FSM Organisme Sans But Luci                                     | ratif 2010-12-31.xlsx - Micros | oft Excel       |                                       |                     |              |                        |
|-----------------------------------------------------------------|--------------------------------|-----------------|---------------------------------------|---------------------|--------------|------------------------|
| Accueil Insertion Mise en page Formules                         | Données Révision               | Affichage       | FSM                                   |                     | 😧 _ 🗆 X      |                        |
| echure de la balance de vérif. Nom d'entrenrise. Solde de noste | = Détail - Ar                  | rondi Chiffrier | Genti                                 | on des feuilles. Gl | (ka) dirte   |                        |
| Charte des comptes Date Sélection Période                       |                                | Enuilles        | naîtresses Imnre                      | estion              | X à propos   |                        |
| Pénularization:                                                 | Solder régulation -            | Famillar        | da travail Sume                       | aver WordPCM        | 0 v history  |                        |
| Balance de véntication Elaboration de l'état financier          | Présentation de l'état fina    | Dossier         | de travail                            | Utilitaires         |              |                        |
|                                                                 | ICE/!!=7=77150 fe9= 4b0=       | 08df =10=40d    | Addef D 1 0"                          | wanter .            |              |                        |
| G14 • Jx =FSMITEMBALAN                                          | CE( C/E//159-TE8a-4DUC         | -9801-e10c400   | 44081, D, 1, 0                        |                     | ×            |                        |
| A B                                                             | C D                            | E               | F                                     | G                   | н            |                        |
| Dirganisme Sans But I                                           | Lucratif                       |                 | -                                     |                     |              |                        |
| 2<br>                                                           |                                |                 | · · · · · · · · · · · · · · · · · · · |                     |              |                        |
| kenseignements supple                                           | mentaires                      |                 |                                       |                     |              |                        |
| de l'exercise terminé le 2                                      | 1 dácombro                     |                 |                                       | 1                   | $\backslash$ |                        |
| de l'exercice termine le 5.                                     | ruecembre                      |                 |                                       |                     |              |                        |
| 7 SERVICES TECHNIQUES - FONDS GÉNÉRAL                           |                                |                 |                                       | 1.2                 |              |                        |
| SERVICES FECHNIQUES FORDS GENERAL                               |                                | 2010            | 2009                                  | variation           |              |                        |
| 9                                                               |                                | 2010            | 2005                                  | Variation           |              | Index de la période de |
| 0 Conseillers techniques                                        |                                | 187 202.24      | 288 780.11                            | (101 577.87)        |              | Index de la période de |
| 1 Secrétariat                                                   |                                | 138 099,58      | 146 363.00                            | (8 263,42)          |              |                        |
| 2 Comptabilité                                                  |                                | 38 792.28       | 55 942,86                             | (17 150,58)         |              |                        |
| 3 Loyer                                                         |                                | 27 819,24       | 28 023,48                             | (204,24)            |              |                        |
| 4 Frais informatiques                                           |                                | 9 988,26        | 9 683,07                              | 305,19              | 1            |                        |
| 5 Télécommunications                                            |                                | 7 878,53        | 7 644,15                              | 234,38              | 5 A.         |                        |
| 6 Formation                                                     |                                | 6 064,22        | 4 955,82                              | 1 108,40            |              |                        |
| 7 Papeterie et fournitures de bureau                            |                                | 4 967,56        | 5 480,27                              | (512,71)            |              |                        |
| 8 Impression et autres                                          |                                | 4 498,16        | 4 724,82                              | (226,66)            |              |                        |
| 9 Amortissement des immobilisations                             |                                | 4 419,33        | 3 723,47                              | 695,86              |              |                        |
| 0 Frais postaux                                                 |                                | 3 257,05        | 3 903,41                              | (646,36)            |              |                        |
| 1 Abonnements et documentation                                  |                                | 111,95          | 113,08                                | (1,13)              |              |                        |
| 2                                                               |                                | 433 098.40      | 559 337.54                            | (126 239.14)        |              |                        |
| Frais de représentation et d'affiliation                        |                                | .55 656,40      | 200 007,04                            | (120 205,14)        |              |                        |
| 3 facturés aux comités du plan conjoint                         |                                | 240 657,62      | 305 182,50                            | (64 524,88)         |              |                        |
|                                                                 |                                |                 |                                       |                     |              |                        |
| 4                                                               |                                | 192 440,78      | 254 155,04                            | (61 714,26)         |              |                        |
| 5                                                               |                                |                 |                                       |                     |              |                        |
| 6                                                               |                                |                 |                                       |                     |              |                        |
| 7                                                               |                                |                 |                                       |                     |              |                        |
| 8                                                               |                                |                 |                                       |                     |              |                        |
| 9                                                               |                                |                 |                                       |                     |              |                        |
| 0                                                               |                                |                 |                                       |                     |              |                        |
| 1                                                               |                                |                 |                                       |                     |              |                        |
| ◆ ▶ ♥ / Données BV 2009-12-31 lues / Feuil1 / Feuil             | 2 / Feuil3 / 🞾                 | 14              | III.                                  |                     | ► I          |                        |
| rêt                                                             |                                |                 |                                       | <u>□</u> 100 % 🕞 —  | . 🕀 🔍        | #                      |

## bouton 'Arrondi'

| 6              | ) [] 19 · (21 · ) =                                                                           | FSM Org                                                     | anisme                               | Sans But Luc                                      | ratif 2010-12- | 31.xlsx - Micros                                 | oft Excel                                 |                                      |                                   |                                                  | - 0 -×               |
|----------------|-----------------------------------------------------------------------------------------------|-------------------------------------------------------------|--------------------------------------|---------------------------------------------------|----------------|--------------------------------------------------|-------------------------------------------|--------------------------------------|-----------------------------------|--------------------------------------------------|----------------------|
|                | Accueil Insertio                                                                              | on Mise en p                                                | age                                  | Formules                                          | Données        | Révision                                         | Affichage                                 | FSM                                  |                                   |                                                  | 0 _ 0                |
| Le<br>Ch<br>Ré | cture de la balance de vérif,<br>arte des comptes<br>gularisations<br>Balance de vérification | Nom d'entrepris<br>Date<br>Libellés de postr<br>Élaboration | e Solo<br>Séle<br>e Tota<br>de l'éta | le de poste<br>ction Période<br>il<br>t financier | Détail *       | Arro<br>tif<br>gularisés ~<br>n de l'état financ | ndi Chiffrier<br>Feuilles m<br>Feuilles d | aîtresses<br>e travail<br>le travail | Gestion<br>Impression<br>Sync ave | des feuilles GL<br>on<br>c WordFSM<br>rblitaires | 🕼 Aide<br>🍯 À propos |
| ļ              | G14 👻                                                                                         | (* fx                                                       | =FSN                                 | IITEMBALAI                                        | NCE("c7e771    | 59-fe8a-4b0c                                     | -98df-e10c40                              | d44d8f, I                            | D, 1, 0")                         |                                                  |                      |
|                | A                                                                                             |                                                             |                                      | В                                                 | С              | D                                                | E                                         |                                      | F                                 | G                                                | Н                    |
| 1              |                                                                                               | Org                                                         | ganisn                               | ne Sans But                                       | Lucratif       |                                                  |                                           |                                      |                                   |                                                  |                      |
| 2              |                                                                                               |                                                             |                                      |                                                   |                |                                                  |                                           |                                      |                                   |                                                  |                      |
| 3              |                                                                                               | Rensei                                                      | ignem                                | ents supple                                       | émentaires     |                                                  |                                           |                                      |                                   |                                                  |                      |
| 4              |                                                                                               | 80.021.0.7                                                  |                                      |                                                   |                |                                                  |                                           |                                      |                                   |                                                  |                      |
| 5              |                                                                                               | de l'exe                                                    | rcice t                              | erminé le 3                                       | 1 décembre     |                                                  |                                           |                                      |                                   |                                                  |                      |
| 0              |                                                                                               |                                                             | IÉD A L                              |                                                   |                |                                                  |                                           | -                                    |                                   | -                                                |                      |
| 0              | SERVICES TECHNIQUE                                                                            | 5 - FUNDS GEN                                               | ENAL                                 |                                                   |                | 1                                                | 2010                                      |                                      | 0009                              | variation                                        |                      |
| 9              |                                                                                               |                                                             |                                      |                                                   |                |                                                  | 2010                                      |                                      | 2005                              | Variación                                        |                      |
| 10             | Conseillers technique                                                                         | 25                                                          |                                      |                                                   |                |                                                  | 187 202                                   | 2                                    | 38 780                            | (101 578)                                        |                      |
| 11             | Secrétariat                                                                                   |                                                             |                                      |                                                   |                |                                                  | 138 100                                   | 14                                   | 46 363                            | (8 263)                                          | 0                    |
| 12             | Comptabilité                                                                                  |                                                             |                                      |                                                   |                |                                                  | 38 792                                    |                                      | 55 943                            | (17 151)                                         | A                    |
| 13             | Loyer                                                                                         |                                                             |                                      |                                                   |                |                                                  | 27 819                                    |                                      | 28 023                            | (204)                                            |                      |
| 14             | Frais informatiques                                                                           |                                                             |                                      |                                                   |                |                                                  | 9 988                                     |                                      | 9 683                             | 305                                              |                      |
| 15             | Télécommunications                                                                            |                                                             |                                      |                                                   |                |                                                  | 7 879                                     |                                      | 7 644                             | 235                                              |                      |
| 16             | Formation                                                                                     |                                                             |                                      |                                                   |                |                                                  | 6 064                                     |                                      | 4 956                             | 1 108                                            |                      |
| 17             | Papeterie et fournitu                                                                         | res de bureau                                               | ٤                                    |                                                   |                |                                                  | 4 968                                     |                                      | 5 480                             | (512)                                            | 6                    |
| 18             | Impression et autres                                                                          |                                                             | _                                    |                                                   |                |                                                  | 4 498                                     |                                      | 4 725                             | (227)                                            | 3)                   |
| 19             | Amortissement des ir                                                                          | nmobilisation                                               | S                                    |                                                   |                |                                                  | 4 4 1 9                                   |                                      | 3 724                             | 695                                              |                      |
| 20             | Frais postaux                                                                                 |                                                             | -                                    |                                                   |                |                                                  | 3 257                                     |                                      | 3 903                             | (646)                                            | <u></u>              |
| 21             | Abonnements et doci                                                                           | umentation                                                  | _                                    |                                                   |                |                                                  | 112                                       |                                      | 113                               | (1)                                              |                      |
| 22             |                                                                                               |                                                             |                                      |                                                   |                |                                                  | 433 098                                   | 5                                    | 59 337                            | (126 239)                                        |                      |
|                | Frais de représentation                                                                       | on et d'affiliati                                           | on                                   |                                                   |                |                                                  | 240 658                                   | 3(                                   | 15 182                            | (64 524)                                         |                      |
| 23             | facturés aux comités                                                                          | du plan conjoi                                              | nt                                   |                                                   |                |                                                  | 240 000                                   | 3                                    | 55 102                            | (04524)                                          |                      |
| 24             |                                                                                               |                                                             |                                      |                                                   |                |                                                  | 192 440                                   | 2                                    | 54 155                            | (61 715)                                         |                      |
| 25             |                                                                                               |                                                             |                                      |                                                   |                |                                                  |                                           |                                      | 272.22.2 <u>7</u> 8               | A                                                |                      |
| 26             |                                                                                               |                                                             |                                      |                                                   |                |                                                  |                                           |                                      |                                   |                                                  |                      |
| 27             |                                                                                               |                                                             |                                      |                                                   |                |                                                  |                                           |                                      |                                   |                                                  |                      |
| 28             |                                                                                               |                                                             |                                      |                                                   |                |                                                  |                                           |                                      |                                   |                                                  |                      |
| 29             |                                                                                               |                                                             |                                      |                                                   |                |                                                  |                                           |                                      |                                   |                                                  |                      |
| 30             |                                                                                               |                                                             |                                      |                                                   |                |                                                  |                                           |                                      |                                   |                                                  |                      |
| 31             |                                                                                               |                                                             |                                      |                                                   |                |                                                  |                                           |                                      |                                   |                                                  |                      |
| H              | Données BV                                                                                    | 2009-12-31 lue                                              | s F                                  | euil1 / Feu                                       | il2 🖌 Feuil3 🖌 | 2                                                | 14                                        |                                      |                                   |                                                  |                      |
| Prê            | t                                                                                             |                                                             |                                      |                                                   |                |                                                  |                                           |                                      |                                   | 100 % (-)-                                       | (+)                  |

Permet la présentation des soldes avec ou sans décimales.

À noter que non seulement les soldes seront arrondis, mais les calculs effectués par ExcelFSM seront également faits avec ces soldes arrondis.

#### Organisme Sans But Lucratif

#### Renseignements supplémentaires

#### de l'exercice terminé le 31 décembre

| SERVICES TECHNIQUES - FONDSGÉNÉRAL                                                |         |         |           |
|-----------------------------------------------------------------------------------|---------|---------|-----------|
|                                                                                   | 2010    | 2009    | variation |
| Conseillers techniques                                                            | 187 202 | 288 780 | (101 578) |
| Secrétariat                                                                       | 138 100 | 146 363 | (8 263)   |
| Comptabilité                                                                      | 38 792  | 55943   | (17 151)  |
| Loyer                                                                             | 27 819  | 28023   | (204)     |
| Frais informatiques                                                               | 9988    | 9 683   | 305       |
| Télécommunications                                                                | 7 8 7 9 | 7 644   | 235       |
| Formation                                                                         | 6064    | 4 956   | 1 108     |
| Papeterie et fournitures de bureau                                                | 4968    | 5 480   | (512)     |
| Impression et autres                                                              | 4 4 9 8 | 4 725   | (227)     |
| Amortissement des immobilisations                                                 | 4 4 1 9 | 3 724   | 695       |
| Frais postaux                                                                     | 3 2 5 7 | 3 903   | (646)     |
| Abon nements et documentation                                                     | 112     | 113     | (1)       |
|                                                                                   | 433 098 | 559 337 | (126 239) |
| Frais de représentation et d'affiliation<br>facturés aux comités du plan conjoint | 240 658 | 305 182 | (64 524)  |
|                                                                                   | 192 440 | 254 155 | (61 715)  |

Création d'une balance de vérification comparative

1- grouper tous les comptes dans un même poste

| 0 10 7.0             | N 10) #      | FSM Organ        | isme Sans But Lu  | cratif 2010-1   | 2-31.alta - Mie   | rosoft Excel |                                     |                     |                 | 76    | 0 1 7.1              | N - 1       | FSM Orga        | nisme Sans But          | Lucratif 2010-1                        | 12-31.xlsx - Mi  | crosoft Excel |                   |                |              | 0 8 2                                                                                                    |
|----------------------|--------------|------------------|-------------------|-----------------|-------------------|--------------|-------------------------------------|---------------------|-----------------|-------|----------------------|-------------|-----------------|-------------------------|----------------------------------------|------------------|---------------|-------------------|----------------|--------------|----------------------------------------------------------------------------------------------------|
| Accueil              | Insertion    | Mise en pa       | ge Formules       | Donné           | rs Révision       | Afficha      | e PSM                               |                     | 0 - 0           |       | Accueil              | Insertion   | Mise en pl      | ige Formul              | es Donné                               | es Révisio       | n Affichage   | FSM               |                |              | 9 - a x                                                                                                    |
| Lecture de la balanc | te de vérif. | Nom d'entrepri   | st Solde de post  | . = 0           | étall +           | Arrondi      | Chuffinier                          | Gertion des feui    | illes GL 🛞 Alde |       | Lecture de la balans | e de vénf.  | Non d'entrepr   | int Solde de po         | iste 🚍 De                              | étall +          | Arrondi G     | Duffinier         | Gertion des    | steuilles GL | Alde                                                                                                    |
| Charte des comptes   | é l          | Date             | Selection Peri    | ode II C        | Inparabl          |              | feulles maîtress                    | es Impression       | 🟅 A propos      |       | Charte des comptes   |             | Date            | Selection Pe            | enode II Ca                            | Hiperatif        | 1             | eutles maîtresse  | es Impression  |              | & A propos                                                                                                    |
| Régularisations      |              | Libeliés de post | e Total           | Se              | ides régularisés  | 14. C        | Feuilles de trava                   | I Sync avec WordP   | FGM             |       | Régularisations      |             | Libeliés de pos | te Total                | Se                                     | oldes régularisé | K* F          | euilles de bravai | Sync avec W    | VordFSM      | and the second second s |
| Eslance de verth     | cabon        | Eleberation      | de l'état finance | Prés            | entation de l'éta | finatcier    | Dossier de trave                    | d Utiltare          |                 |       | Balance de verti     | cabon       | Elaboration     | de l'état financ        | rer Prese                              | entation de l'ét | tal finatoler | Dossier de trave  | e Util         | taires       |                                                                                                    |
| B4                   | • (•         | f <sub>x</sub>   |                   |                 |                   |              |                                     |                     |                 | * ][[ | B4                   | • ()        | fx              | =FSMITEMBAL             | LANCE("5b3c                            | dba6-a9f5-4      | 482-875b-adc4 | ff4dcb90, D, (    | ), O")         |              | *                                                                                                    |
| A                    |              | В                | С                 | D               | E                 | F            | G                                   | Н                   | I J             |       | A                    |             | В               | С                       | D                                      | E                | F             | G                 | Н              | I            | J                                                                                                    |
| 1                    |              |                  |                   |                 |                   |              |                                     |                     |                 |       | 1                    |             |                 |                         |                                        |                  |               |                   |                |              |                                                                                                    |
| 2                    |              | 2010-12-31       |                   |                 |                   |              |                                     |                     |                 |       | 2                    |             | 2010-12-31      |                         |                                        |                  |               |                   |                |              |                                                                                                    |
| 3                    |              |                  |                   |                 |                   |              | _                                   |                     |                 |       | 3                    |             |                 |                         |                                        |                  | _             |                   |                |              |                                                                                                    |
| 4 Balance de vé      | rification   |                  | Poste [ sol       | de au 2010-     | 12-31]            |              |                                     |                     |                 |       | Balance de vé        | rification  | 0               | Poste [ s               | olde au 2010-1                         | 12-31 ]          |               |                   | 6              |              |                                                                                                    |
| 6                    |              | -                | Co                | mptes group     | vés               | < transfé    | rer C                               | omptes non groupés  |                 |       | 5                    |             |                 | C                       | Comptes group                          | pés              | < transfére   | r C               | omptes non gro | upés         |                                                                                                    |
| 7                    |              | - 1              |                   |                 |                   | 80           | 170 Programme                       | pualité             | *               |       | 7                    |             |                 | 80175 Hydr              | ro                                     |                  |               |                   |                |              |                                                                                                    |
| 8                    |              | -                |                   |                 |                   | 80           | 175 Hydro                           |                     |                 |       | 3                    |             |                 | 80176 Nem               | na                                     |                  |               |                   |                |              |                                                                                                    |
| 9                    |              |                  |                   |                 |                   | 80           | 1176 Nema                           |                     |                 |       | Э                    |             |                 | 80177 Micr              | 0                                      |                  |               |                   |                |              |                                                                                                    |
| 10                   |              |                  |                   |                 |                   | 80           | 1177 Micro                          | -                   |                 | 1     | .0                   |             |                 | 801/9 Dep<br>80180 Proc | enses Pau<br>pramme santé              |                  |               |                   |                |              |                                                                                                    |
| 11                   |              |                  |                   |                 |                   | 80           | 180 Programme                       | anté                |                 | 1     | .1                   |             |                 | 80181 Proje             | et de factures                         |                  |               |                   |                |              |                                                                                                    |
| 12                   |              |                  |                   |                 |                   | 80           | 181 Projet de fac                   | tures               |                 | 1     | .2                   |             |                 | 80182 Certi             | ification se                           |                  |               |                   |                |              |                                                                                                    |
| 13                   |              |                  |                   |                 |                   | 80           | 182 Certification                   |                     |                 | 1     | .3                   |             |                 | 80183 Proje             | et rachat surplus                      | 1                |               |                   |                |              |                                                                                                    |
| 14                   |              |                  |                   |                 |                   | 80           | 183 Projet racha                    | surplus             |                 | 1     | .4                   |             |                 | 80184 Virus             | s (30184)                              |                  |               |                   |                |              |                                                                                                    |
| 15                   |              |                  |                   |                 |                   | 8            | 185 Réorganisat                     | )<br>on sectorielle |                 | 1     | .5                   |             |                 | 80185 Reo               | le RIH (30186)                         | onelle           |               |                   |                |              |                                                                                                    |
| 16                   |              |                  |                   |                 |                   | 80           | 186 Etude RIH (                     | 30186)              |                 | = 1   | .6                   |             |                 | 80188 DAG               | QC nem                                 |                  |               |                   |                |              |                                                                                                    |
| 17                   |              |                  |                   |                 |                   | 80           | 188 DAQC nem                        |                     |                 | 1     | .7                   |             |                 | 80192 Pron              | motion, autre                          |                  |               |                   |                |              |                                                                                                    |
| 18                   |              | _                |                   |                 |                   | 80           | 192 Promotion, a                    |                     |                 | 1     | .8                   |             |                 | 80195 Jour              | née portes ouve                        | ertes            |               |                   |                |              |                                                                                                    |
| 19                   |              |                  |                   |                 |                   | 8            | 195 Journée por<br>205 Frais admini | es ouvertes         |                 | 1     | .9                   |             |                 | 80205 Frais             | s administration o<br>peactions Généra | si - PPRDF       |               |                   |                |              |                                                                                                    |
| 20                   |              | -                |                   |                 |                   | 90           | 001 Transaction                     | Général - PPRDF     |                 | 2     | 20                   |             | -               | 90002 Tran              | sactions PPRDI                         | F - Général      |               |                   |                |              |                                                                                                    |
| 21                   |              |                  |                   |                 |                   | 90           | 002 Transaction                     | PPRDF - Général     |                 | 2     | .1                   |             |                 | 90003 Opé               | rations PPRDF -                        | Général          | H             |                   |                |              |                                                                                                    |
| 22                   |              | -                |                   |                 |                   | 90           | 003 Opérations I                    | PRDF - Général      | <b></b>         | 4     | 12                   |             |                 |                         |                                        |                  | <b>•</b>      |                   |                |              |                                                                                                    |
| 24                   |              |                  | Sens              |                 |                   |              |                                     |                     |                 | 2     | 4                    |             |                 | Debit                   |                                        |                  |               |                   |                |              |                                                                                                    |
| 25                   |              |                  |                   |                 | _                 | _            |                                     |                     |                 | 2     | 5                    |             |                 | <u></u>                 |                                        | -                | -             |                   | -              |              |                                                                                                    |
| 26                   |              |                  |                   |                 |                   |              |                                     |                     |                 | 9     | 6                    |             |                 |                         |                                        |                  |               |                   |                |              |                                                                                                    |
| 27                   |              |                  |                   |                 |                   |              |                                     |                     |                 | 2     | .7                   |             |                 |                         |                                        |                  |               |                   |                |              |                                                                                                    |
| 28                   |              |                  |                   |                 |                   |              |                                     |                     |                 | 2     | 8                    |             |                 |                         |                                        |                  |               |                   |                |              |                                                                                                    |
| 29                   |              |                  |                   |                 |                   |              |                                     |                     |                 | 2     | 19                   |             |                 |                         |                                        |                  |               |                   |                |              |                                                                                                    |
| 30                   |              |                  |                   |                 |                   |              |                                     |                     |                 | 3     | 0                    |             |                 |                         |                                        |                  |               |                   |                |              |                                                                                                    |
| 31                   |              |                  |                   |                 |                   |              |                                     |                     |                 | з     | 1                    |             |                 |                         |                                        |                  |               |                   |                |              | 1.00                                                                                                    |
| 32                   |              |                  |                   |                 |                   |              |                                     |                     |                 | 3     | 2                    |             |                 |                         |                                        |                  |               |                   |                |              |                                                                                                    |
| 33                   |              |                  |                   |                 |                   |              |                                     |                     |                 | з     | 3                    |             |                 |                         |                                        |                  |               |                   |                |              |                                                                                                    |
| 3/1                  | nées BV 20   | 00-12-31 kinc    | Fauil1 / Fau      | uil? Fouil?     | 2                 | 1 - 1        |                                     | 101                 |                 |       |                      | nées BV 20  | 000-12-31 kups  | Equil1 / F              | euil? Fouil?                           | 2 / 27           | 14            |                   | 101            |              | *                                                                                                    |
| Prêt                 | inces by 20  | 09-12-01 ides    | A Feulit & Fei    | one generations |                   |              | E                                   | 100 % 🕞             | ) (+)           | F     | Prêt                 | inces by 20 | 000-12-01 1085  | X reuni X r             | cuiz i reulia                          |                  |               | E                 | B 🔲 🛄 100 %    | 0            | ⊽ ⊕:                                                                                                    |
|                      |              |                  |                   |                 |                   |              |                                     |                     | 1.10            |       |                      |             |                 |                         |                                        |                  |               |                   |                |              |                                                                                                    |

| 0                 | FSM Organisme Sans But Luc                                                                                                    | ratif 2010-12-31                                  | alsx - Microsoft Exce                                    | el                                                                       |                                                         | 00                             |            | 0               | FSM Organisme Sans But La                                                                                                    | ecratif 2010-12-31.x                                 | dsx - Microsoft Excel                             |                                                                         |                                                                          | 00                   | *          |
|-------------------|----------------------------------------------------------------------------------------------------|---------------------------------------------------|----------------------------------------------------------|--------------------------------------------------------------------------|---------------------------------------------------------|--------------------------------|------------|-----------------|----------------------------------------------------------------------------------------------------|------------------------------------------------------|---------------------------------------------------|-------------------------------------------------------------------------|--------------------------------------------------------------------------|----------------------|------------|
| 0                 | Acoueil Insertion Mise en page Formules                                                                                                    | Données                                           | Révision Affici                                          | hage FSM                                                                 |                                                         | <u>w</u> -                     | = X        | 100             | Accueil Insertion Mise en page Formules                                                                                                    | Données                                              | Revision Affich                                   | age FSM                                                                 |                                                                          | w -                  | n X        |
| Led<br>Cha<br>Rig | ture de la batance de vérif. Nom d'entreptise Solde de poste<br>ette des comptes Date Selection Périod<br>plantations Libetés de poste Total<br>Batance de vérification de l'état financer | e Détail -<br>le II Compa<br>Soldes<br>Presentati | Arrondi<br>söt<br>régularisés =<br>on de l'état financer | Chiffner<br>Teuites maîtresse<br>Feuites de travail<br>Dossier de travai | Gestion des feuille<br>s Impression<br>Sync avec WordP9 | н с. 🦦 Аю<br><mark>8</mark> Ар | e<br>Iopos | Ltr<br>Ch<br>Rú | tare de la balance de vérif. Nom d'entreprise : Solde de post<br>arte des comptes : Date : Selection Pen<br>gularications : Libeliés de poste : Total<br>Estance de vérification : Esbonicion de l'étet finance | e Débil -<br>ode Compose<br>Schoel fo<br>Présentatio | Arrondi<br>Igularisés -<br>In de l'état financier | Chuffrier<br>Feuilles meitress<br>Feuilles de brava<br>Dossier de trava | Gestion des feuilles<br>Impression<br>I Sync avec WordFSM<br>Utilitaires | CL 😧 Alde<br>S A pro | pos        |
| -                 | B181 • (* fx =FSMITEMBALAN                                                                                                    | ICE("5b3cdba                                      | 6-a9f5-4482-875b-                                        | adc4ff4dcb90, D,                                                         | 0, 0")                                                  |                                | *          |                 | B181 • (* fx =FSMITEMBALA                                                                                                    | NCE("5b3cdba6                                        | -a9f5-4482-875b-a                                 | dc4ff4dcb90, D,                                                         | 0, 0")                                                                   |                      | *          |
|                   | A                                                                                                    | В                                                 | с                                                        | DE                                                                       | F                                                       | G                              | +          |                 | A                                                                                                    | В                                                    | с                                                 | D                                                                       | E F                                                                      | G                    |            |
| 150               | 80000 - Honoraires professionnels vérif                                                                                                    | 5 595,00                                          |                                                          |                                                                          |                                                         |                                |            | 1               |                                                                                                    |                                                      |                                                   |                                                                         |                                                                          |                      |            |
| 151               | 80001 - Honoraires professionnels légaux                                                                                                    | 8 678,72                                          |                                                          |                                                                          |                                                         |                                |            | 2               |                                                                                                    | 2010-12-31                                           | 2009-12-31                                        |                                                                         |                                                                          |                      |            |
| 152               | 80003 - Honoraires professionnels collection                                                                                                    | 4 491,42                                          |                                                          |                                                                          |                                                         |                                |            | 3               |                                                                                                    |                                                      |                                                   |                                                                         |                                                                          |                      |            |
| 153               | 80010 - Contribution Pau                                                                                                    | 127 131,19                                        |                                                          |                                                                          |                                                         |                                |            | 4               | Balance de vérification                                                                                                    |                                                      |                                                   |                                                                         |                                                                          |                      | 1          |
| 154               | 80011 - Contribution QHC                                                                                                    | 1 000,00                                          |                                                          |                                                                          |                                                         |                                |            | 5               | 10000 - Banque                                                                                                    | 50 658,46                                            | 26 656,08                                         |                                                                         |                                                                          |                      |            |
| 155               | 80012 - Contribution CHC                                                                                                    | 15 435,00                                         |                                                          |                                                                          |                                                         |                                |            | 6               | 10003 - Petite caisse                                                                                                    | 50,00                                                | 50,00                                             |                                                                         |                                                                          |                      |            |
| 156               | 80013 - Contribution comité national                                                                                                    | 0,00                                              |                                                          |                                                                          |                                                         |                                |            | 7               | 10005 - Dépôt à terme                                                                                                    | -                                                    | 1 000,00                                          |                                                                         |                                                                          |                      |            |
| 157               | 80019 - Contribution associations                                                                                                    | 1 818,14                                          |                                                          |                                                                          |                                                         |                                |            | 8               | 10010 - Débiteurs, compte contrôle                                                                                                    | 4 811,72                                             | 321,37                                            |                                                                         |                                                                          |                      |            |
| 158               | 80070 - Assurances                                                                                                    | 927,58                                            |                                                          |                                                                          |                                                         |                                |            | 9               | 10011 - Débiteurs, autres                                                                                                    | 49 525,06                                            | 229 728,78                                        |                                                                         |                                                                          |                      |            |
| 159               | 80099 - Divers bis                                                                                                    | 59,55                                             |                                                          |                                                                          |                                                         |                                |            | 10              | 10014 - Taxe A à recevoir - contribution                                                                                                    | 3 803,61                                             | 3 655,37                                          |                                                                         |                                                                          |                      |            |
| 160               | 80110 - Valorisation                                                                                                    | 5 729,00                                          |                                                          |                                                                          |                                                         |                                |            | 11              | 10015 - Taxe B à recevoir - contribution                                                                                                    | 2 394,48                                             | 2 712,65                                          |                                                                         |                                                                          |                      |            |
| 161               | 80111 - Chaire Pau                                                                                                    | 2 469,00                                          |                                                          |                                                                          |                                                         |                                |            | 12              | 10018 - Intérêts courus                                                                                                    | -                                                    | 1 613,71                                          |                                                                         |                                                                          |                      |            |
| 162               | 80170 - Programme qualité                                                                                                    | 35 893,85                                         |                                                          |                                                                          |                                                         |                                |            | 13              | 10026 - Taxe A à recevoir                                                                                                    | ( <b>1</b> )                                         | 12 117,51                                         |                                                                         |                                                                          |                      |            |
| 163               | 80175 - Hydro                                                                                                    | 10 678,00                                         |                                                          |                                                                          |                                                         |                                |            | 14              | 10027 - Taxe B à recevoir                                                                                                    | 12                                                   | 7 698,81                                          |                                                                         |                                                                          |                      |            |
| 164               | 80176 - Nema                                                                                                    | 18 200,00                                         |                                                          |                                                                          |                                                         |                                |            | 15              | 10040 - Avance fonds p. ainticipés                                                                                                    | 1 837,35                                             | 1.00                                              |                                                                         |                                                                          |                      |            |
| 165               | 80177 - Micro                                                                                                    | 28 000,00                                         |                                                          |                                                                          |                                                         |                                |            | 16              | 10050 - Frais payés d'avance                                                                                                    | 8 553,56                                             | 7 111,49                                          |                                                                         |                                                                          |                      | _          |
| 166               | 80179 - Dépenses Pau                                                                                                    | 680,79                                            |                                                          |                                                                          |                                                         |                                |            | 17              | 10060 - Placement GQT                                                                                                    | 130 809,00                                           | 130 809,00                                        |                                                                         |                                                                          |                      |            |
| 167               | 80180 - Programme santé                                                                                                    | 0,00                                              |                                                          |                                                                          |                                                         |                                |            | 18              | 10061 - Prêt AP                                                                                                    |                                                      | 150 000,00                                        |                                                                         |                                                                          |                      | -          |
| 168               | 80181 - Projet de factures                                                                                                    | 188 772,24                                        |                                                          |                                                                          |                                                         |                                |            | 19              | 10070 - Mobilier de bureau                                                                                                    | 11 764,43                                            | 11 869,56                                         |                                                                         |                                                                          |                      |            |
| 169               | 80182 - Certification se                                                                                                    | 9 859,92                                          |                                                          |                                                                          |                                                         |                                |            | 20              | 10071 - Equipements informatique                                                                                                    | 19 277,31                                            | 21 591,31                                         |                                                                         |                                                                          |                      |            |
| 170               | 80183 - Projet rachat surplus                                                                                                    | 0,00                                              |                                                          |                                                                          |                                                         |                                |            | 21              | 10072 - Logiciel                                                                                                    | 79 150,35                                            | 79 150,35                                         |                                                                         |                                                                          |                      |            |
| 171               | 80184 - Virus (30184)                                                                                                    | 44 330,55                                         |                                                          |                                                                          |                                                         |                                |            | 22              | 10073 - Site Internet                                                                                                    | 6 640,00                                             | 6 640,00                                          |                                                                         |                                                                          |                      | -          |
| 172               | 80185 - Réorganisation sectorielle                                                                                                    | 35 692,09                                         |                                                          |                                                                          |                                                         |                                |            | 23              | 10080 - Amort. cumulé mobilier de bureau                                                                                                    | (9 256,10)                                           | (7 579,64)                                        |                                                                         |                                                                          |                      |            |
| 173               | 80186 - Etude RIH (30186)                                                                                                    | 41 541,54                                         |                                                          |                                                                          |                                                         |                                |            | 24              | 10081 - Amort. cumulé équipement informatique                                                                                                    | (19 277,31)                                          | (19 829,17)                                       |                                                                         |                                                                          |                      |            |
| 174               | 80188 - DAQC nem                                                                                                    | 2 790,43                                          |                                                          |                                                                          |                                                         |                                |            | 25              | 10082 - Amort. Cumulé logiciel                                                                                                    | (79 150,35)                                          | (78 274,48)                                       |                                                                         |                                                                          |                      |            |
| 175               | 80192 - Promotion, autre                                                                                                    | 3 392,09                                          |                                                          |                                                                          |                                                         |                                |            | 26              | 10083 - Amort. cumulé Site Internet                                                                                                    | (6 640,00)                                           | (4 932,20)                                        |                                                                         |                                                                          |                      | _          |
| 176               | 80195 - Journée portes ouvertes                                                                                                    | 1 445,73                                          |                                                          |                                                                          |                                                         |                                |            | 27              | 10090 - Dépôt sur loyer                                                                                                    | 28 924,20                                            | 29 816,16                                         |                                                                         |                                                                          |                      |            |
| 177               | 80205 - Frais administration comité conjoint                                                                                                    | 1 130,99                                          |                                                          |                                                                          |                                                         |                                |            | 28              | 10091 - Dépôt salaires                                                                                                    | 51 200,00                                            | 47 500,00                                         |                                                                         |                                                                          |                      |            |
| 178               | 90001 - Transactions Général - PPRDF                                                                                                    | 141 384,77                                        |                                                          |                                                                          |                                                         |                                |            | 29              | 10092 - Dépôt avantages sociaux                                                                                                    | 13 849,93                                            | 6 469,72                                          |                                                                         |                                                                          |                      |            |
| 179               | 90002 - Transactions PPRDF - Général                                                                                                    | (140 934,19                                       | )                                                        |                                                                          |                                                         |                                | =          | 30              | 20010 - Créditeurs, compte contrôle                                                                                                    | (127 682,90)                                         | (350 484,52)                                      |                                                                         |                                                                          |                      | -          |
| 180               | 90003 - Opérations PPRDF - Général                                                                                                    | (450,58                                           | )                                                        |                                                                          |                                                         |                                |            | 31              | 20011 - Créditeurs, autres                                                                                                    | (6 325,73)                                           | (5 000,00)                                        |                                                                         |                                                                          |                      |            |
| 181               |                                                                                                    | 0,00                                              |                                                          |                                                                          |                                                         |                                |            | 32              | 20012 - Dus aux employés                                                                                                    | (100 626,00)                                         | (86 250,38)                                       |                                                                         |                                                                          |                      | -          |
| 182               |                                                                                                    |                                                   | 6.1 S                                                    |                                                                          |                                                         |                                |            | 33              | 20026 - Taxe A à payer                                                                                                    |                                                      | (1 063,96)                                        |                                                                         |                                                                          |                      |            |
| 182               | ► N Données BV 2009-12-31 lues Feuilt Feuil                                                                                                    | 2 Feuil3                                          |                                                          |                                                                          |                                                         |                                |            | 2/              | 20027 - Taxe Bà naver                                                                                                    | uil2 Feuil3                                          | (675 52)                                          |                                                                         |                                                                          |                      |            |
| Prêt              |                                                                                                    | a per adno 7                                      |                                                          |                                                                          | <b>I</b> II 100 % (-)                                   | J                              | + .:       | Prêt            |                                                                                                    | ( ) = ( ( ) ( ) ( ) ( ) ( ) ( ) ( ) ( )              | ~ .                                               |                                                                         | 100 % 🕞                                                                  | Ū                    | <b>(+)</b> |
| _                 |                                                                                                    |                                                   |                                                          | 10                                                                       |                                                         |                                |            |                 |                                                                                                    |                                                      |                                                   | 10                                                                      |                                                                          |                      |            |

#### Organisme Sans But Lucratif Fonds Général Produits, charges et solde de fonds

## Comptabilité par fonds

de l'exercice terminé le 31 décembre

|                                               | 2010    | 2009      |
|-----------------------------------------------|---------|-----------|
| Produits                                      |         |           |
| Contributions                                 | 858 325 | 838 728   |
| Intérêts et autres produits                   | 365     | 31 421    |
| Commanditaires A.G.A.                         | 25 757  | 20 942    |
| Honoraires de gestion                         | 1 150   | 824       |
|                                               | 885 597 | 891 915   |
| Charges                                       |         |           |
| Contribution PAU                              | 127 131 | 119 019   |
| Direction générale                            | 429 894 | 551 025   |
| Administration des syndicats                  | 82 000  | 80 981    |
| Services techniques                           | 163 561 | 254 155   |
| Autres charges                                | 38 006  | 68 551    |
|                                               | 840 592 | 1073731   |
| Excédent des produits par rapport aux charges | 45 005  | (181 816) |
| Solde de fonds au début                       | 189 766 | 371 582   |
| Solde de fonds à la fin                       | 234 771 | 189 766   |

#### Organisme Sans But Lucratif Fonds Comité conjoint Produits, charges et solde de fonds

de l'exercice terminé le 31 décembre

|                                                   | 2010    | 2009    |
|---------------------------------------------------|---------|---------|
| Produits                                          |         |         |
| Permis - agents autorisés                         | 5 900   | 6 100   |
| Charges                                           |         |         |
| Salaires et charges sociales                      | 7 540   | 5 4 9 5 |
| Réunions                                          | 4 6 1 6 | 1411    |
| Administration                                    | 1 131   | 824     |
| Télécommunications                                | 2 047   | 1 9 2 6 |
| Papeterie et fournitures de bureau                | 19      | 1       |
|                                                   | 15 353  | 9 657   |
| Insuffisance des produits par rapport aux charges | (9 453) | (3 557) |
| Solde de fonds au début                           | 18 501  | 22 058  |
| Solde de fonds à la fin                           | 9 048   | 18 501  |

#### Organisme Sans But Lucratif Fonds de promotion, publicité, recherche et développement, formation Produits, charges et solde de fonds

#### de l'exercice terminé le 31 décembre

|                                                              | 2010          | 2009     |
|--------------------------------------------------------------|---------------|----------|
|                                                              |               |          |
| Produits                                                     |               |          |
| Contributions spéciales                                      | 170 977       | 167 597  |
| Aide financière                                              | 187 621       | 392 367  |
| Autres                                                       | 10 681        | 3 7 8 9  |
|                                                              | 369 279       | 563 753  |
| Charges                                                      |               |          |
| Administration                                               |               |          |
| Comités du plan conjoint                                     | 50 301        | 76 017   |
| Papeterie et fournitures de bureau                           | 1 726         | 2 291    |
| Parm                                                         | 3 340         | 2 468    |
| Autres charges, promotion                                    | 6 035         | 8 472    |
| Valorisation                                                 | 5 729         | 5843     |
| Université PAU                                               | 2 469         | 2 307    |
| Programme qualité                                            | 35 894        | 30 310   |
|                                                              | 105 494       | 127 708  |
| Projets                                                      |               |          |
| Certification sem                                            | 9 860         | 6326     |
| Hydro                                                        | 10 678        |          |
| Nema                                                         | 18 200        |          |
| Micro                                                        | 28 000        |          |
| Virus                                                        | 44 331        |          |
| DAQCnema                                                     | 2 790         | 217 558  |
| Projet facturation                                           | 188 772       | 60 829   |
| Projet rachat surplus                                        |               | 59 585   |
| Réorganisation sectorielle                                   | 35 692        | 26 909   |
| Études RIH                                                   | 41 542        | 15 017   |
| Programme de santé                                           | · · · · · · · | 3 776    |
|                                                              | 379 865       | 390 000  |
|                                                              | 485 359       | 517 708  |
| Excédent (Insuffisance) des produits par rapport aux charges | (116 080)     | 46 045   |
| Solde de fonds au début                                      | (17 920)      | (63 965) |
| Solde de fonds à la fin                                      | (134 000)     | (17 920) |
|                                                              |               |          |

## États financiers sur mesure

#### Organisme Sans But Lucratif

#### Évolution des soldes de fonds

#### au 31 décembre

|                                                                 |                     |                       |                             | 2010                  | 2009      |
|-----------------------------------------------------------------|---------------------|-----------------------|-----------------------------|-----------------------|-----------|
|                                                                 | Fonds<br>Général    | Fonds<br>PPRDF        | Fonds<br>Comité<br>conjoint | Total                 | Total     |
| -<br>Solde au début                                             | 189 766             | <mark>(17 920)</mark> | 18 501                      | 190 347               | 329675    |
| Excédent (Insuffisance) des produits<br>par rapport aux charges | 45 <mark>005</mark> | (116 080)             | (9 453)                     | (80 528)              | (139 328) |
| -<br>Solde à la fin                                             | 234 771             | (134 000)             | 9 048                       | 109 <mark>8</mark> 19 | 190 347   |

#### Organisme Sans But Lucratif

Produits, charges et soldes de fonds cumulés

#### de l'exercice terminé le 31 décembre

|                                                   | 2010      | 2009                   |
|---------------------------------------------------|-----------|------------------------|
| Produits                                          |           |                        |
| Contributions au plan conjoint                    | 858 325   | 838 728                |
| Contributions spéciales                           | 170 977   | 167 597                |
| Aide financière                                   | 187 621   | 392 367                |
| Comité conjoint                                   | 5 900     | 6 100                  |
| Commanditaires A.G.A.                             | 25 757    | 20 942                 |
| Autres                                            | 11 065    | 35 210                 |
|                                                   | 1 259 645 | 1 460 944              |
| Charges                                           |           |                        |
| Contribution PAU                                  | 127 131   | 119 019                |
| Direction générale                                | 261 028   | 359 907                |
| Administration des syndicats                      | 82 000    | 80 981                 |
| Services techniques                               | 589 155   | 571 518                |
| Autres charges                                    | 46 950    | 76 701                 |
| Promotion                                         | 4 838     | 8 472                  |
| Projets                                           | 229 071   | 383 674                |
|                                                   | 1 340 173 | 1 600 272              |
| Insuffisance des produits par rapport aux charges | (80 528)  | (139 32 <mark>8</mark> |
| Soldes de fonds au début                          | 190 347   | 329 675                |
| Soldes de fonds à la fin                          | 109 819   | 190 347                |

#### Organisme Sans But Lucratif

#### Bilan

#### au 31 décembre

|                                                | 2010                                     | 2009                   |
|------------------------------------------------|------------------------------------------|------------------------|
|                                                | 10 11 11 10 10 10 10 10 10 10 10 10 10 1 | 10 M I                 |
| ACTIF                                          |                                          |                        |
| Actifà court terme                             |                                          |                        |
| Encaisse                                       | 50 708                                   | 26 706                 |
| Dépôts à terme                                 |                                          | 151 000                |
| Débiteurs                                      | 62 372                                   | 256 109                |
| Frais payés d'avance                           | 8 554                                    | 7 1 1 1                |
|                                                | 121 634                                  | 440 926                |
| Placements                                     | 130 809                                  | 130 809                |
| Dépôts de loyer et de salaires                 | 93 974                                   | 83 786                 |
| mmobilisations                                 | 2 508                                    | 8 6 3 6                |
|                                                | 348 925                                  | 6 <mark>6</mark> 4 157 |
| PASSIF                                         |                                          |                        |
| Passif à court terme                           |                                          |                        |
| Créditeurs                                     | 236 075                                  | 444 707                |
| Apports reportés                               | 3 031                                    | 29 103                 |
|                                                | 239 106                                  | 473 810                |
| SOLDES DE FONDS                                |                                          |                        |
| Fonds général                                  | 234 771                                  | 189 766                |
| Fonds de promotion, recherche et développement | (134 000)                                | (17 920)               |
| Fonds - comité conjoint                        | 9 048                                    | 18 501                 |
|                                                | 109 819                                  | 190 347                |
|                                                | 348 925                                  | 664 157                |

| 5 - DÉBITEURS |          |         |
|---------------|----------|---------|
|               | 2010     | 2009    |
| Subvention    | 49 5 2 5 | 229 729 |
| Taxes         | 6 198    | 24 445  |
| Avances       | 1 837    |         |
| Autres        | 4 812    | 1 935   |
|               | 62 3 72  | 256 109 |

## Flexibilité

| 6 - IMMOBILISATIONS     |         |                         |                    |                    |
|-------------------------|---------|-------------------------|--------------------|--------------------|
|                         |         |                         | 2010               | 2009               |
|                         | Coût    | Amortissement<br>cumulé | Coût<br>non amorti | Coût<br>non amorti |
| Mobilier de bureau      | 11 764  | 9 256                   |                    | 4 2 9 0            |
| Équipement informatique | 19 277  | 19 277                  |                    | 1 762              |
| Logiciel                | 79 150  | 79 150                  |                    | 876                |
| Site internet           | 6 640   | 6 640                   | <u></u>            | 1 708              |
|                         | 116 831 | 114 323                 | 2 508              | 8 636              |

| 6 - IMMOBILISATIONS     |         |         |             |                  |        |           |
|-------------------------|---------|---------|-------------|------------------|--------|-----------|
|                         | c       | oût     | Amort<br>cu | issement<br>mulé | Coût n | on amorti |
|                         | 2010    | 2009    | 2010        | 2009             | 2010   | 2009      |
| Mobilier de bureau      | 11 764  | 11 870  | 9 2 5 6     | 7 5 8 0          | 2 508  | 4 2 9 0   |
| Équipement informatique | 19 277  | 21 591  | 19277       | 19 8 2 9         |        | 1 762     |
| Logiciel                | 79 150  | 79 150  | 79 150      | 78 274           |        | 876       |
| Site internet           | 6 6 4 0 | 6 640   | 6 6 4 0     | 4 932            |        | 1 708     |
|                         | 116 831 | 119 251 | 114 323     | 110 615          | 2 508  | 8 6 3 6   |

| 6 - IMMOBILISATIONS     |         |                         |                    |
|-------------------------|---------|-------------------------|--------------------|
|                         |         |                         | 2010               |
|                         | Coût    | Amortissement<br>cumulé | Coût<br>non amorti |
| Mobilier de bureau      | 11 764  | 9 256                   |                    |
| Équipement informatique | 19 277  | 19 277                  |                    |
| Logiciel                | 79 150  | 79 150                  |                    |
| Site internet           | 6 640   | 6 640                   |                    |
|                         | 116 831 | 114 323                 | 2 508              |

| 6 - IMMOBILISATIONS (suite) |         |                         |                    |
|-----------------------------|---------|-------------------------|--------------------|
|                             |         |                         | 2009               |
|                             | Coût    | Amortissement<br>cumulé | Coût<br>non amorti |
| Mobilier de bureau          | 11 870  | 7 580                   | 4 290              |
| Équipement informatique     | 21 591  | 19 829                  | 1 762              |
| Logiciel                    | 79 150  | 78 274                  | 876                |
| Site internet               | 6 640   | 4 932                   | 1 708              |
|                             | 119 251 | 110 615                 | 8 6 3 6            |

| Ca                          |                                             | ₩ <b>-</b> ) <del>-</del> | FSM Organis                                   | me Sans But Lucr                             | atif 2010-12-31 | xlsx - Micros          | oft Ex | cel                                  |                          | 9 - I                                                      |               | X   |
|-----------------------------|---------------------------------------------|---------------------------|-----------------------------------------------|----------------------------------------------|-----------------|------------------------|--------|--------------------------------------|--------------------------|------------------------------------------------------------|---------------|-----|
| 9                           | Accueil                                     | Insertior                 | Mise en page                                  | Formules                                     | Données         | Révision               | Aff    | ichage                               | FSM                      |                                                            | - 10          | ∎ x |
| Lecture<br>Charte<br>Régula | e de la balance<br>des comptes<br>risations | de vérif.                 | Nom d'entreprise<br>Date<br>Libellés de poste | Solde de poste<br>Sélection Période<br>Total | Détail *        | Arr<br>f<br>ularisés * | ondi   | Chiffrier<br>Featles i<br>Feailles ( | maîtresses<br>de travail | Gestion des feuilles GL<br>Impression<br>Sync avec WordFSM | Aide Å propos |     |
| Bal                         | ance de vérific                             | ation                     | Élaboration de                                | 'état financier                              | Présentation    | de l'état finan        | cier   | Dossier                              | de travail               | Utilitaires                                                |               | _   |

Cliquer 'Gestion des feuilles'.

Le bouton 'Gestion des feuilles' permet de voir d'un seul coup d'oeil toutes les feuilles du classeur, la gestion de ces feuilles à l'aide de l'onglet au bas de Excel pouvant s'avérer fastidieuse.

La fenêtre peut être déplacée, agrandie ou réduite. Plus la fenêtre est agrandie, plus il y a de feuilles d'affichées.

Cliquer simplement une feuille pour la rendre active

| ] Cumulatif                    | LS{f4}Cumulatif-Commanditaires | LS{14}Fds PPRDF-Autres charges | LS{59}Flux-Diminution (augment | Insérer   |
|--------------------------------|--------------------------------|--------------------------------|--------------------------------|-----------|
| Fds Général                    | LS{10}Cumulatif-Autres         | LS{cf}Fds PPRDF-Valorisation   | LS{e8}Flux-Augmentation (dimin |           |
| Fds PPRDF                      | LS{4d}Cumulatif-Contribution P | LS{34}Fds PPRDF-Université PAU | LS{09}Flux-Augmentation (dimin | Détruire  |
| Fds Comité conjoint            | LS{6f}Cumulatif-Direction géné | LS{5a}Fds PPRDF-Programme qual | LS{c1}Flux-Acquisitions d'immo | Déplace   |
| Évo Fds                        | LS{1b}Cumulatif-Administration | LS{e7}Fds PPRDF-Certification  | LS{5d}Flux-Dépôt à terme       |           |
| Flux                           | LS{f7}Cumulatif-Service techni | LS{c2}Fds PPRDF-Hydro          | LS{5b}Flux-Avance au fonds des | Copier    |
| Bilan                          | LS{33}Cumulatif-Autres charges | LS{82}Fds PPRDF-Nema           | LS{81}Flux-Autres éléments d'a |           |
| Notes                          | LS{d8}Cumulatif-Promotion      | LS{c3}Fds PPRDF-Micro          | LS{dd}Bilan-Encaisse           |           |
| Notes (2)                      | LS{93}Cumulatif-Projets        | LS{eb}Fds PPRDF-Virus          | LS{88}Bilan-Dépôts à terme     |           |
| Notes (3)                      | LS{57}Cumulatif-Soldes de fond | LS{a6}Fds PPRDF-DAQC nema      | LS{d8}Bilan-Débiteurs          |           |
| Rens.suppl.                    | LS{06}Fds Généra-Contributions | LS{ae}Fds PPRDF-Projet factura | LS{f6}Bilan-Frais payés d'avan |           |
| Rens.suppl. 2                  | LS{46}Fds Généra-Intérêts et   | LS{36}Fds PPRDF-Projet rachat  | LS{0a}Bilan-Placements         |           |
| Rens.suppl. 3                  | LS{6e}Fds Généra-Commanditaire | LS(e0)Fds PPRDF-Réorganisation | LS{2b}Bilan-Dépôts de loyer et | (         |
| Données BV 2010-12-31 lues     | LS{38}Fds Généra-Honoraires de | LS{06}Fds PPRDF-Études RIH     | LS{b3}Bilan-Immobilisations    | actualise |
| Données BV 2009-12-31 lues     | LS{a6}Fds Généra-Contribution  | LS{39}Fds PPRDF-Programme de s | LS{95}Bilan-Créditeurs         |           |
| Imprimé des régularisations    | LS{9e}Fds Généra-Direction gén | LS{a0}Fds PPRDF-Solde de fonds | LS{ae}Bilan-Apports reportés   |           |
| TB-Cumulatif                   | LS{db}Fds Généra-Administratio | LS{24}Fds Comité-Permis - agen | LS{b3}Bilan-Fonds général      |           |
| TB-Fds Général                 | LS{dc}Fds Généra-Service techn | LS{6c}Fds Comité-Salaires et c | LS{64}Bilan-Fonds de promotion |           |
| TB-Fds PPRDF                   | LS{0e}Fds Généra-Autres charge | LS{b6}Fds Comité-Réunions      | LS{db}Bilan-Fonds - comité con |           |
| TB-Fds Comité conjoint         | LS{16}Fds Généra-Solde de fond | LS{7f}Fds Comité-Administratio | GAS{ed166}Cumulatif-30184 APAM |           |
| TB-Flux                        | LS{9e}Fds PPRDF-Contributions  | LS{41}Fds Comité-Télécommunica | GAS{6f54}Cumulatif-30071 Servi |           |
| TB-Bilan                       | LS{c4}Fds PPRDF-Aide financièr | LS{30}Fds Comité-Papeterie et  | GAS{dc54}Fds Généra-30071 Serv |           |
| LS{ed}Cumulatif-Contributions  | LS{af}Fds PPRDF-Autres         | LS{41}Fds Comité-Solde de fond | GAS{c4166}Fds PPRDF-30184 APAM |           |
| LS(6b)Cumulatif-Contributions  | LS{25}Fds PPRDF-Comités du pla | LS{be}Flux-Excédent (Insuffisa | GAS{b354}Bilan-30071 Services  |           |
| LS{ed}Cumulatif-Aide financièr | LS{d2}Fds PPRDF-Papeterie et f | LS{94}Flux-Amortissement des i | GAS{64166}Bilan-30184 APAM - v |           |
| LS{a9}Cumulatif-Comité conjoin | LS{c7}Fds PPRDF-Parm           | LS{c2}Flux-Diminution (augment |                                | PDE ou VE |

#### Organisme Sans But Lucratif

| Soldes     | Comptes                                     | Solde     | 5      | Ré    | gula | risatio | ns     | Soldes rég | ularisés |
|------------|---------------------------------------------|-----------|--------|-------|------|---------|--------|------------|----------|
| 2009-12-31 |                                             | 2010-12   | -31    |       | No   | Cat     |        | 2010-12    | 2-31     |
|            |                                             | Débit     | Crédit | Débit |      |         | Crédit | Débit      | Crédit   |
| 26 656,08  | 10000 - Banque                              | 50 658,46 |        |       | ÷.   | L       |        | 50 633,46  |          |
|            | Pour augmenter le solde de la petite caisse |           |        |       | 2    | A       | 25,00  |            |          |
| 50,00      | 10003 - Petite caisse                       | 50,00     |        |       |      |         |        | 75,00      |          |
|            | Pour augmenter le solde de la petite caisse |           |        | 25,00 | 2    | A       |        | •          |          |
| 1 000,00   | 10005 - Dépôt à terme                       | 0,00      |        |       |      |         |        | 0,00       |          |
| 321,37     | 10010 - Débiteurs, compte contrôle          | 4 811,72  |        |       |      | 1       |        | 4 811,72   |          |
| 229 728,78 | 10011 - Débiteurs, autres                   | 49 525,05 |        |       |      |         |        | 49 525,06  |          |
| 3 655,37   | 10014 - Take A à recevoir - contribution    | 3 803,61  |        |       |      | 1       |        | 3 803,61   |          |
| 2 712,65   | 10015 - Taxe B à recevoir - contribution    | 2 394,48  |        |       |      | -       |        | 2 394,48   |          |
| 1 613,71   | 10018 - Intérêts courus                     | 0,00      |        |       |      | 1       |        | 0,00       |          |
| 12 117,51  | 10026 - Taxe A à recevoir                   | 0,00      |        |       |      |         |        | 0,00       |          |
| 7 698,81   | 10027 - Taxe B à recevoir                   | 0,00      |        |       |      | 11      |        | 0,00       |          |
| -          | 10040 - Avance fonds p. ainticipés          | 1 837,35  |        |       |      |         |        | 1 837,35   |          |
| 7 111,49   | 10050 - Frais pavés d'avance                | 8 553,56  |        | . I   |      | TI      |        | 8 553,56   |          |

Organisme Sans But Lucratif Bilan au 31 décembre

## Dossier de travail

Organisme Sans But Lucratif Feuille maîtresse Bilan E12

Grou pements

Ad resse No.

cellule séq E12 1

E12

A

ZA

Bilan

2010-12-31

Crédit

Débit

50 633,46

75,00

|   | Encaisse              |       | 2010-12-31 | 2009-12-31 |
|---|-----------------------|-------|------------|------------|
| 1 | 10000 - Banque        |       | 50 633,46  | 26 656,08  |
| 2 | 10003 - Petite caisse |       | 75,00      | 50,00      |
|   | Sens du poste :       | Debit | 50 708,46  | 26 706,08  |

| Organisme Sans But Lucratif |
|-----------------------------|
| Feuille de travail          |
| Bilan                       |
| Encaisse - [1]              |
| 2010-12-31                  |

| 10000 - Banque                                  | Débit     | Crédit |
|-------------------------------------------------|-----------|--------|
| Solde :                                         | 50 658,46 |        |
| 2 A Pour augmenter le solde de la petite caisse |           | 25,00  |
| Solde régularisé :                              | 50 633,46 |        |

| Organisme Sans But Lucratif |
|-----------------------------|
| Feuille de travail          |
| Bilan                       |
| Encaisse - [2]              |
| 2010-12-31                  |

| 10003 - Petite caisse                           | Débit | Crédit |
|-------------------------------------------------|-------|--------|
| Solde :                                         | 50,00 |        |
| 2 A Pour augmenter le solde de la petite caisse | 25,00 |        |
| Solde régularisé :                              | 75,00 |        |

0.2

|                                                | 2010      | 2009                |
|------------------------------------------------|-----------|---------------------|
| ACTIE                                          |           |                     |
| Actifà court terme                             |           |                     |
| Encaisse                                       | 50 708    | 26 706              |
| Dépôts à tormo                                 | 50 700    | 151 000             |
| Débitours                                      | 62 2 72   | 256 100             |
| Frais payés d'avance                           | 8 554     | 7 111               |
|                                                | 121 634   | 440 926             |
| Placements                                     | 130 809   | 130 809             |
| Dépôts de lover et de salaires                 | 93 974    | 83 786              |
| Immobilisations                                | 2 508     | 8 636               |
|                                                | 348 925   | 664 157             |
| PASSIF                                         |           |                     |
| Passif à court terme                           |           |                     |
| Créditeurs                                     | 236 075   | 444 707             |
| Apports reportés                               | 3 031     | 29 103              |
|                                                | 239 106   | 473 810             |
| SOLDES DE FONDS                                |           |                     |
| Fonds général                                  | 234 771   | 189 766             |
| Fonds de promotion, recherche et développement | (134 000) | (17 920)            |
| Fonds - comité conjoint                        | 9 048     | <mark>18</mark> 501 |
|                                                | 109 819   | 190 347             |
|                                                | 348 925   | 664 157             |

A-1

A-2

А